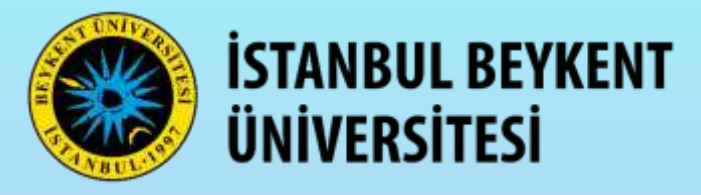

İstanbul Beykent Üniversitesi Bilgi İşlem Daire Başkanlığı Uzaktan Eğitim Birimi

Pusula Sistemi Eğitmen Kullanım Kılavuzu

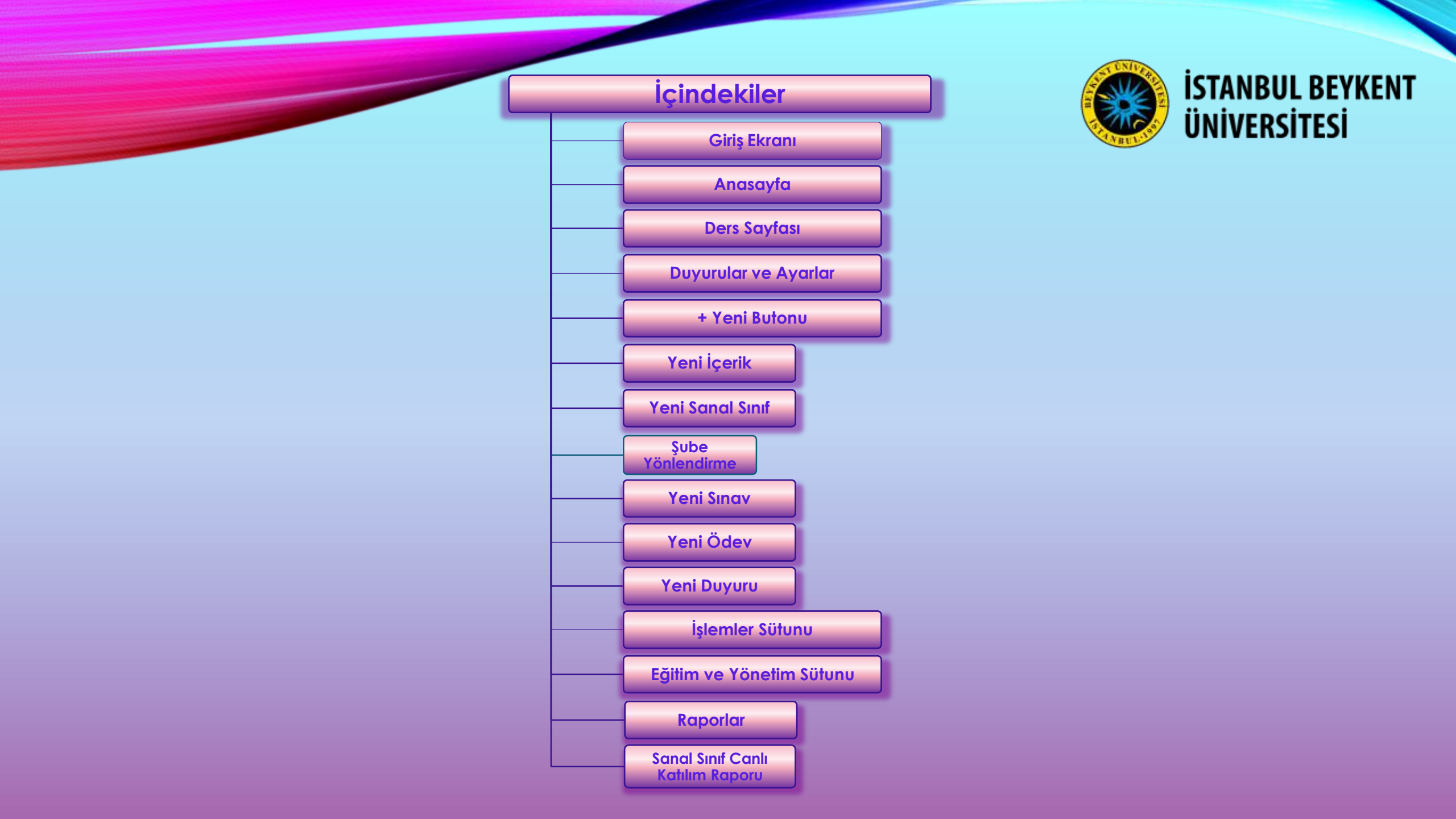

Giriş Ekranı

# Öğretim Yönetim Sistemine Hoşgeldiniz...

Sisteme OBS kullanıcı adınız ve şifreniz ile giriş yapabilirsiniz.

Şifre sıfırlamak için TIKLAYINIZ.

Eğer şifre sıfırlama ile ilgili bir sorun yaşıyorsanız oidb@beykent.edu.tr adresine mail atabilir ya da helpme.beykent.edu.tr adresine girerek öğrenci işleri bölümünü seçip Öğrenci İşlerine talep açabilirsiniz.

## Pusula Sistemi Destek Talebi Oluşturmak İçin TIKLAYINIZ.

Pusulada dersleriniz eksik ise, lütfen OBS tarafını kontrol ediniz. Orada eksiklik var ise Öğrenci İşleri ile görüşmeniz gereklidir. Eğer OBS doğru Pusula'da bir farklılık var ise Destek Talebi üzerinden talep açabilirsiniz.

| Parola                 |                                 |
|------------------------|---------------------------------|
| Parola                 |                                 |
| Beni Hatırla           |                                 |
| Ben robot değilim      | reCAPTCHA<br>Gizlilik - Şartlar |
| e-Devlet ile Giriş Yap | Giriş Yap                       |
|                        |                                 |

## İstanbul Beykent Üniversitesi

pusula.beykent.edu.tr adresinden OBS sistemi giriş bilgileri ile ya da «<u>e-Devlet ile Giriş Yap</u>» seçeneği seçilerek e-Devlet giriş bilgileri ile de giriş yapılabilir. Kullanıcı Adı ve Parola kısımları doldurulduktan sonra, «<u>Ben robot değilim</u>» yanında bulunan «\_\_\_\_\_» kutucuk işaretlenir. «<u>Giriş Yap</u>» butonuna tıklanarak giriş işlemi gerçekleştirilebilir. OBS giriş bilgileri bilinmiyorsa Öğrenci İşleri Birimi ile iletişime geçilmelidir. Anasayfa

|                                | ය Anasayfa / Eğitimler                                                         |                                                                  |                                 |                         |                              |                   |            |            |          |             |            |
|--------------------------------|--------------------------------------------------------------------------------|------------------------------------------------------------------|---------------------------------|-------------------------|------------------------------|-------------------|------------|------------|----------|-------------|------------|
| AHMET YILMAZ<br>Eğitmen<br>10% | Eğitimler                                                                      |                                                                  |                                 |                         |                              |                   |            |            |          | 2           |            |
|                                | Fakülte:Tümü                                                                   | ► Eğitim Türü:Tümü                                               | ▼ Eğitim Modu                   | :Tümü 👻                 | Ders kodu veya adına göre ar | rayın             | ٩          | 🔽 Sa       | dece Akt | f Eğitimler |            |
| EĞİTİM<br>Eğitimler            | 2<br>Fakülte ↓                                                                 | Birim                                                            | Kod                             | 🖳 Eğitim                |                              | Şube              | Öğrenci    | <b>6</b> 3 | . 2      |             | ∰ <b>€</b> |
| 🏩 Sanal Sınıflar               | Mühendislik - Mimarlık Fakültesi                                               | BİLGİSAYAR MÜHENDİSLİĞİ (EN/TR)                                  | 29999999999999999999            | Object Oriented Program | ming                         | (Sube 1,Sube 2)   | 2          | 1 (        | 1        | )           |            |
| 🕜 Sınavlar                     |                                                                                |                                                                  |                                 |                         |                              |                   |            | _          |          |             |            |
| 音 Ödevler                      | <ul> <li>Fakülte, Eğitim Türü ve l</li> <li>Ders kodu veva ders adı</li> </ul> | ğitim Modu'na göre filtreleme<br>na göre eğitimler arasında aram | yapılabilir.<br>Da yapılabilir. |                         |                              |                   |            |            |          |             |            |
| içerikler                      | Sadece aktif eğitimler se                                                      | eçilerek görüntülenebilir ya da a                                | aktif ve pasif dersleri         | n tamamı görüntü        | ilenebilir.                  |                   |            |            |          |             |            |
| YÖNETİM                        |                                                                                |                                                                  |                                 |                         |                              |                   |            |            |          |             |            |
| 💄 Kullanıcılar                 | 2<br>Derelara ait öze                                                          | bilgilarin var aldığı kıçımdır. Do                               | rcin fakülta hirim d            | ors kodu, dors odi      | u subo bilgilori bu b        | ölümde ver alı    | maktadır   | Dors s     | wfacu    |             |            |
| 🛗 Sanal Takvim                 | ulaşmak için de                                                                | se tıklanarak, söz konusu dersir                                 | n şube, öğrenci, içeri          | k, sanal sınıf, sınav   | v, ödev ve duyurular         | r gibi bilgilerin | ayrıntılar | rina eri   | ilebili  | r.          |            |
| Lui Raporlar                   |                                                                                |                                                                  |                                 |                         |                              |                   |            |            |          |             |            |
| 👕 Geri Dönüşüm                 |                                                                                |                                                                  |                                 |                         |                              |                   |            |            |          |             |            |
|                                | Sayfada 10 🜩 kayıt göster                                                      |                                                                  |                                 |                         |                              |                   |            | İlk        | Önceki   | 1 So        | nraki Son  |
|                                | 1 kayıttan 1 - 1 arasındaki kayıtlar gösteriliyor                              |                                                                  |                                 |                         |                              |                   |            |            |          |             |            |

Eğitimler, Sanal Sınıflar, Sınavlar, Ödevler, İçerikler, Duyurular, Kullanıcılar, Sanal Takvim, Raporlar ve Geri dönüşüm kısa yolları bu kısımda bulunur.

Ders Sayfası

# 🍨 🕸 🖓 🖓 🕒

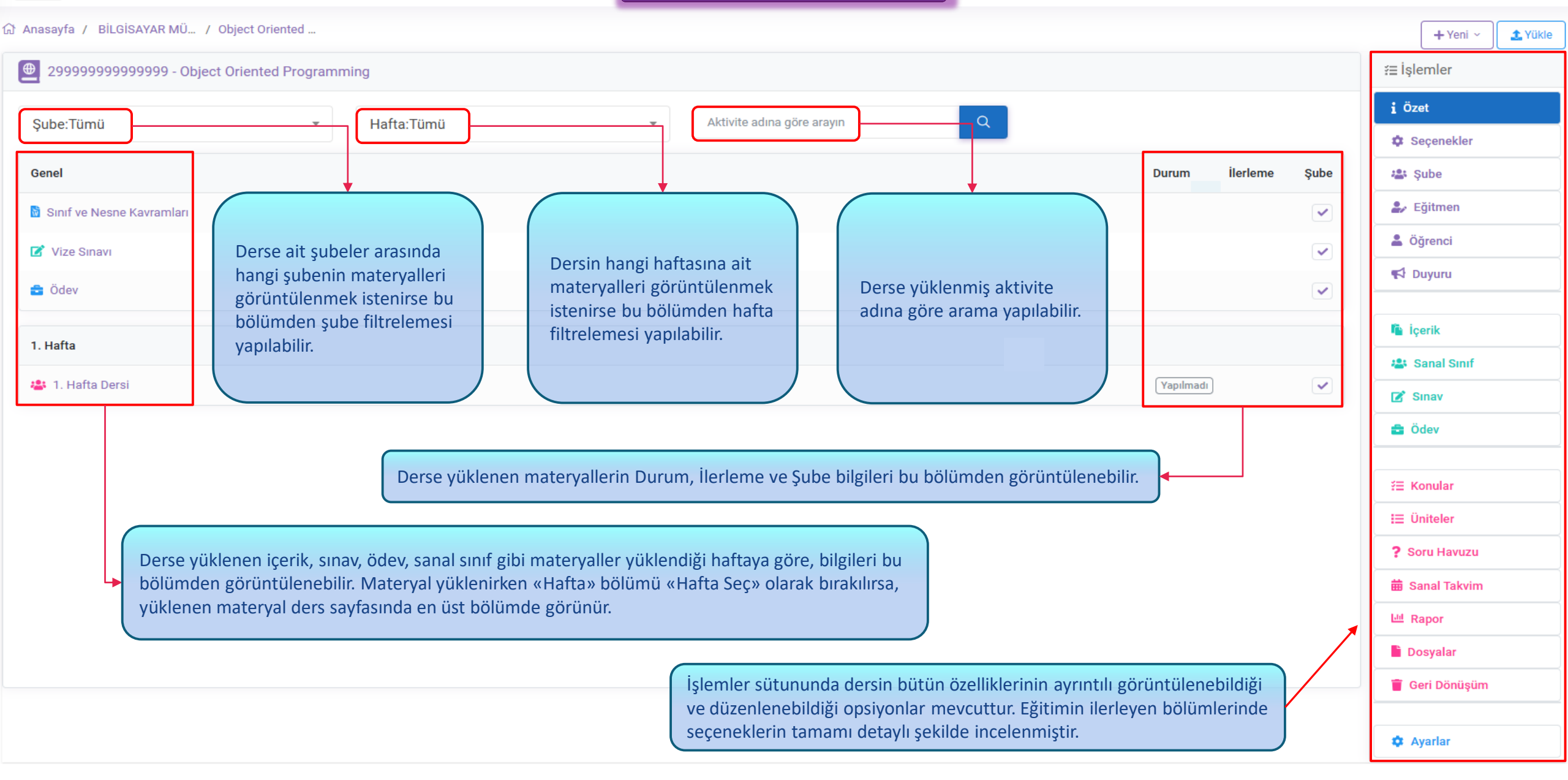

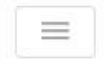

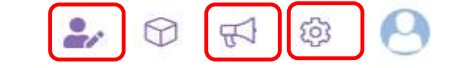

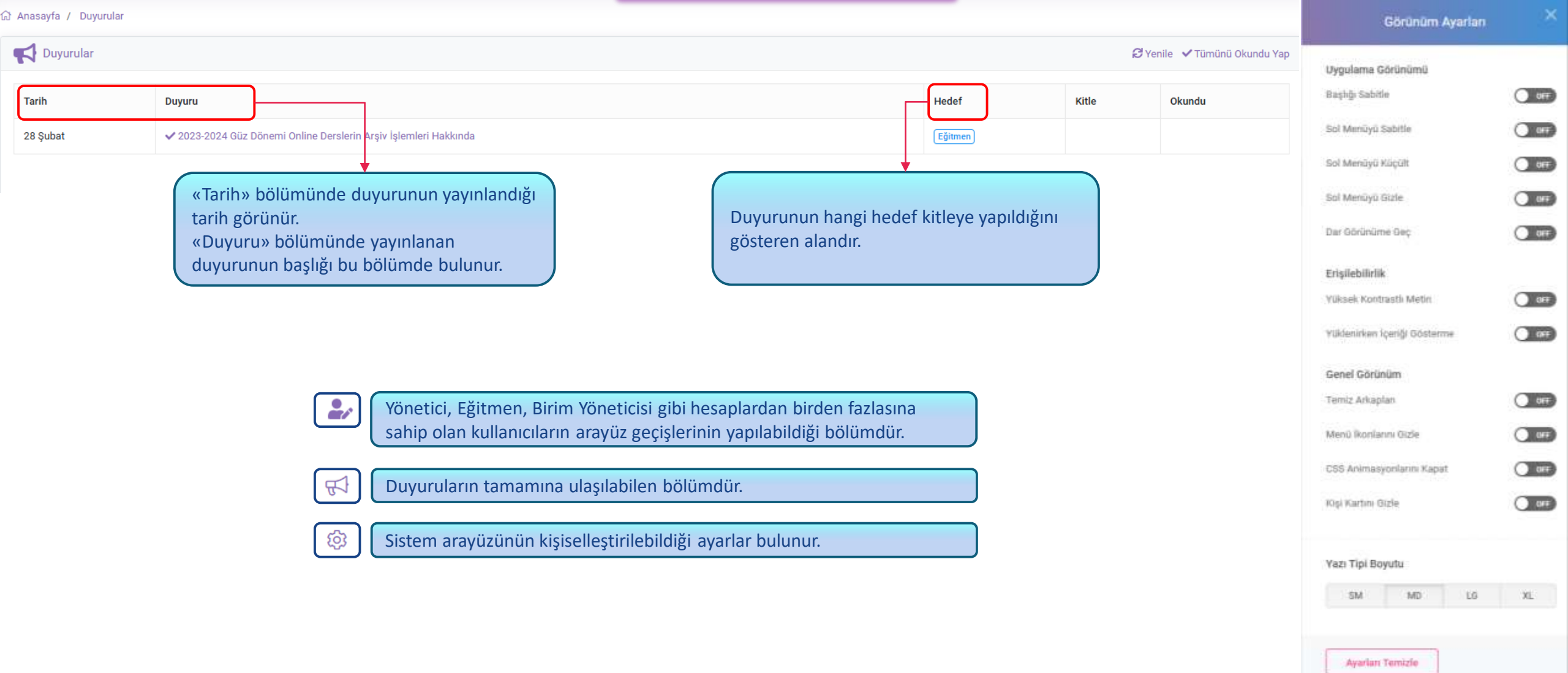

| + ) | eni | i Bu | ionu | J |
|-----|-----|------|------|---|
|-----|-----|------|------|---|

![](_page_6_Figure_1.jpeg)

| Gr Anasayfa / BİLGİSAYAR MÜ / Object Oriented                 |        |                                                                                                    |              |       |
|---------------------------------------------------------------|--------|----------------------------------------------------------------------------------------------------|--------------|-------|
| 29999999999999999999999999999999999999                        | ≆⊒ İşl | 🐴 İçeril                                                                                                    | k            |       |
| Şube:Tümü     Hafta:Tümü     Aktivite adına göre arayın     Q | i öz   | 🚢 San:                                                                                                    | al Sinif     |       |
| Aktivite kaydi bulunamadi !                                   |        | Sana<br>Sina<br>Odev<br>Sina<br>Odev<br>erik<br>Sanal Sinif<br>Sanal Sinif<br>Sanal Sinif<br>Sinav<br>idev<br>Onular<br>initeler<br>oru Havuzu<br>anal Takvin | al Sinif (He | emen) |
|                                                               | Lid Ra | apor                                                                                                    |              |       |
|                                                               | Do Do  | osyalar                                                                                                    |              |       |
|                                                               | T Ge   | eri Dönüşüı                                                                                                    | m            |       |
|                                                               | 🏚 Ay   | yarlar                                                                                                    |              |       |

İlgili dersin sayfasında, sayfanın sağ üst köşesinde bulunan kırmızı ile işaretlenmiş « +Yeni » butonuna tıklanarak açılan menüden yeni « Sanal Sınıf », Sınav, Ödev, Duyuru oluşturulabilir. Dokümanın ilerleyen bölümlerinde her bir konuya ayrıntılı olarak değinilmiştir.

|                                                                | +Yeni Butonu                 | <b>.</b> | 9 🕫 🖓                                                                                                    |
|----------------------------------------------------------------|------------------------------|----------|----------------------------------------------------------------------------------------------------|
| යි Anasayfa / BİLGİSAYAR MÜ / Object Oriented                  | Yeni İçerik Ekleme           |          | + Yeni ~ 🛨 Yükle                                                                                                    |
| (Description: 2999999999999999999999999999999999999            |                              |          | iş <b>i</b> çerik                                                                                                    |
| Şube:Tümü       Hafta:Tümü         Aktivite kaydı bulunamadı ! | ✓ Aktivite adına göre arayın |          | i Ö:<br>Sanal Sınıf<br>Sanal Sınıf (Hemen)<br>Sinav<br>C Sinav<br>C Sinav<br>C Sinav<br>C Sinav<br>C Sinav                                                                                                    |
|                                                                |                              |          | <ul> <li>Içerik</li> <li>Işerik</li> <li>Işer</li></ul> |
|                                                                |                              |          | <ul><li>ቾΞ Konular</li><li>IΞ Üniteler</li><li>? Soru Havuzu</li></ul>                                                                                                    |
|                                                                |                              |          | Sanal Takvim  Rapor  Dosyalar                                                                                                    |
|                                                                |                              |          | <ul><li>Geri Dönüşüm</li><li>Ayarlar</li></ul>                                                                                                    |

İlgili dersin sayfasında, sayfanın sağ üst köşesinde bulunan kırmızı ile işaretlenmiş « +Yeni » butonuna tıklanarak açılan menüden « İçerik » seçilerek, yeni içerik oluşturulabilir. Dokümanın ilerleyen bölümlerinde ilgili konuya ayrıntılı olarak değinilmiştir.

🛃 🕸 🖓 🗘 🕼

| ∂ Anasayfa / BiLGiSA                                                   | YAR MÜ / Object Oriented / Yeni İçerik                                                                                                    |              | + Yeni ~                                                                                | 1. Yükle |
|------------------------------------------------------------------------|----------------------------------------------------------------------------------------------------|--------------|-----------------------------------------------------------------------------------------|----------|
| Yeni İçerik                                                            |                                                                                                    | ≆≡ İş        | lemler                                                                                  |          |
|                                                                        |                                                                                                    | iö           | zet                                                                                     |          |
| <ul> <li><u>Sabit içerik</u> seçel</li> <li>Sadece bu döner</li> </ul> | neğini seçtiğinizde <b>gelecek dönemlerdekiler dahil</b> tüm şubelerinize otomatik olarak eklenir.<br><b>nin <u>tüm şubelerine</u> eklemek için Sabit içerik seçimini kaldırıp <b>Tüm Şubeler</b> seçmelisiniz,</b> | × Seçenekler |                                                                                         |          |
| Belirli bir şubeye                                                     | eklemek için Sabit içerik seçeneğini kaldırıp Şube seçeneğinden ilgili şubeyi seçmelisiniz, birden fazla şubeye paylaşmak için ise <b>Paylaş</b> seçeneğini kullanabilirsiniz.                                      | 🎎 Şube       |                                                                                         |          |
| Eğitim                                                                 | Object Oriented Programming                                                                                                    | 2/           | Eğitmen                                                                                 |          |
| Bağlam                                                                 | Sabit içerik                                                                                                    | <b>±</b> (   | Öğrenci                                                                                 |          |
| Sube                                                                   | Tüm Subeler                                                                                                    | 4            | Duyuru                                                                                  |          |
|                                                                        |                                                                                                    | 6.1          | loorik                                                                                  |          |
| Натта                                                                  | Hatta Seç 💌                                                                                                    |              | Sanal Sinif                                                                             |          |
| Sira                                                                   | 0                                                                                                    |              | Sinav                                                                                   |          |
| Başlık                                                                 |                                                                                                    |              | Ödev                                                                                    |          |
| İçerik Türü                                                            | Link                                                                                                    |              |                                                                                         |          |
| Adres                                                                  |                                                                                                    | 12           | Konular                                                                                 |          |
| Açılma                                                                 | Sayfa içinde aç                                                                                                    | =            | Üniteler                                                                                |          |
| Aciklama                                                               |                                                                                                    | ? :          | ioru Havuzu                                                                             |          |
| Açıklama                                                               |                                                                                                    | <b>*</b>     | 3anal Takvim                                                                            |          |
| Paylaşım                                                               | içerik açık ders materyali olarak paylaşabilir. (OCW)                                                                                                    | <u>Lui</u>   | Rapor                                                                                   |          |
| Yayınla                                                                | Yayınla                                                                                                    |              | )osyalar                                                                                |          |
|                                                                        | × İntal                                                                                                    |              | 3eri Dönüşüm                                                                            |          |
|                                                                        |                                                                                                    | <b>a</b>     | Avarlar                                                                                 |          |
| İçerik Türü<br>Adres<br>Açılma<br>Açıklama<br>Paylaşım<br>Yayınla      | Link     Sayfa içinde aç     Sayfa içinde aç     Açıklama tanımla     İçerik açık ders materyali olarak paylaşabilir. (OCW)     Yayınla     Xıptal     Link                                                         |              | Konular<br>Üniteler<br>Soru Havuzu<br>Sanal Takvim<br>Rapor<br>Dosyalar<br>Geri Dönüşüm |          |

Yeni bir içerik eklemek için ilk olarak dersin sayfasında bulunan « +Yeni » yazan butona tıklanır. Açılan sekmeden « İçerik » seçeneği seçilir. İçerik ekleme ekranı bu şekilde gelmektedir.

 $\equiv$ 

| Yeni İçerik |                                                       | Yeni İçe    | erik                                                                                                    |
|-------------|-------------------------------------------------------|-------------|----------------------------------------------------------------------------------------------------|
| Eğitim      | Object Oriented Programming                           | Eğitim      | Eğitim adının göründüğü bölümdür.                                                                                                    |
| Bağlam      | Sabit içerik                                          | Bağlam      | Sabit İçerik bölümüne tik atıldığında eğitmenin aynı derste sonraki<br>dönemlerde de sabit olarak ders içeriği olarak kalmasına olanak tanımaktadır.                                                                                          |
| Şube        | Tüm Şubeler                                           | Şube        | « Şube » penceresi açıldığında derse ait şubeler görünmektedir, buradan sanal sınıf açmak istenen şube seçilebilir.                                                                                                    |
| Hafta       | Hafta Seç                                             | Hafta       | « Hafta » sekmesinde içeriğin yükleneceği ilgili hafta seçilebilir ya da içeriğin<br>en üstte, Genel kısmında kalması istenirse « Hafta Seç » olarak bırakılmalıdır.                                                                          |
| Sira        | 0                                                     | Sıra        | «Sıra» bölümünde bir değisiklik yapılmasına gerek bulunmamaktadır.                                                                                                    |
| Başlık      | Sinif ve Nesne Kavramlari                             | Başlık      | « Başlık » kısmına içeriği anlatan bir ana metin girilmelidir.                                                                                                    |
| İçerik Türü | Dosya                                                 | İçerik Türü | «İçerik Türü» ekleyeceğiniz içeriğin türüne göre Link, Dosya, Basit Metin ya<br>da Zengin Metin seçeneklerinden biri seçilebilir.                                                                                                    |
| Dosya       | Dosya Seç                                             |             | İcerik türü « link » secildiğinde adres cubuğu görülecektir, ilgili url konvalanın                                                                                                    |
| Açılma      | Sayfa içinde aç                                       | Adres       | <ul> <li>İçerik türü « İmk » seçindiğinde adres çubuğu görületektir, ilgin dir köpyalarıp adres çubuğuna yapıştırılmalıdır.</li> <li>İçerik türü « Dosya » sayfanın sağ üst bölümünde bulunan « Yükle » kısmına</li> </ul>                    |
| Açıklama    | Açıklama tanımla                                      |             | tıklanır, cihazdan ilgili dosyayı seçebilmeniz için bir pencere açılır, buradan ilgili<br>dosya seçildikten sonra « Aç » seçeneği seçilerek dosyanın yükleme işlemi                                                                           |
| Paylaşım    | İçerik açık ders materyali olarak paylaşabilir. (OCW) | - Dosya     | <ul> <li>gerçekleştirilir. Ya da sürükle bırak yöntemi ile dosya yüklenebilir.</li> <li>İçerik türü «Basit Metin», «Zengin Metin» bölümünün nasıl düzenlenebileceğini<br/>ayrıntılı olarak <u>buraya</u> tıklayarak incelenebilir.</li> </ul> |
| Yayınla     | Yayınla                                               |             | Sayfa içinde aç olarak kalması önerilmektedir. Büyük dosya boyutu olan                                                                                                    |
|             | × İptal                                               | - Açılma    | içeriklerde ya da öğrenciler tarafından indirilmesi gereken içerikler «Yeni<br>Sekmede Aç» olarak seçilmelidir.                                                                                                    |
|             |                                                       | - Açıklama  | « Açıklama » penceresinde, eklenen içerikle ilgili bilgilendirme yazısı paylaşılabilmektedir.                                                                                                    |
|             |                                                       | Yayınla     | Son olarak « Yayınla » yazan bölüme tik atılır ve « +Ekle » butonuna tıklayarak<br>yeni sanal sınıf oluşturulur ve yayınlanır. Dersin ana sayfasına gelindiğinde<br>yayınlanan sanal sınıf görüntülenebilir.                                  |

## ☆ Anasayfa / BİLGİSAYAR MÜ... / Object Oriented ... / Sınıf ve Nesne K...

| Sinif ve Nesne Kavramlari                                                                                  | 🗹 Yeni Pencerede Aç | ≆≣ İşlemler                                                     |
|----------------------------------------------------------------------------------------------------|---------------------|-----------------------------------------------------------------|
| Eğitim Adı     Object Oriented Programming                                                                 | L≝ Katılım          | i Detaylar<br>Seçenekler                                        |
| Içerik     Sinir ve Nesne Kavraman       Durum     Yayınlandı                                              | izleyenler - 0      | <ul> <li>Önizle</li> <li>Subeler</li> <li>Öğrenciler</li> </ul> |
| Url https://storage.pusula.beykent.edu.tr/Files/Uploads/beykent/Course/5120/sinif_ve_nesne_kavramlari.docx |                     | Raporlar                                                        |
|                                                                                                    |                     |                                                                 |

İçerik ilk yayınlandığında otomatik olarak, içerik detaylarının bulunduğu « Detaylar » sayfası açılır. Bu sayfada yayında olan içerik askıya alınabilir ya da yayınlanabilir, içerik Url'si kopyalanabilir, katılımcılar takip edilebilir.

|                                                                | +Yeni Butonu               | 🛃 🕸 🖓 🗘 😪                                                                                                    |
|----------------------------------------------------------------|----------------------------|----------------------------------------------------------------------------------------------------|
| ☆ Anasayfa / BİLGİSAYAR MÜ., / Object Oriented                 | Yeni Sanal Sınıf           | + Yeni ~ 🛃 Yükle                                                                                                    |
| 29999999999999999999999999999999999999                         |                            | ≇⊟ İşl na içerik                                                                                                    |
| Şube:Tümü       Hafta:Tümü         Aktivite kaydı bulunamadı ! | Attivite adına göre arayın | i ör<br>is Sanal Smif<br>is Sanal Smif (Hemen)<br>is Sinav<br>is Sinav<br>is Sanal Smif<br>is içerik<br>is Sanal Smif<br>is Sinav<br>is Sanal Smif<br>is Sinav<br>is Sanal Smif<br>is Sinav<br>is Sanal Smif<br>is Sinav<br>is Sanal Smif<br>is Odev<br>is Sinav<br>is Sanal Smif<br>is Odev<br>is Sinav<br>is Sanal Smif<br>is Odev<br>is Sinav<br>is Sinav<br>is Sanal Smif<br>is Odev |
|                                                                |                            | Sanal Takvim                                                                                                    |
|                                                                |                            | Dosyalar                                                                                                    |
|                                                                |                            | 👕 Geri Dönüşüm                                                                                                    |
|                                                                |                            | 🌣 Ayarlar                                                                                                    |

İlgili dersin sayfasında, sayfanın sağ üst köşesinde bulunan kırmızı ile işaretlenmiş « +Yeni » butonuna tıklanarak açılan menüden « Sanal Sınıf » seçilerek, planlı ileriye dönük yeni sanal sınıf oluşturulabilir. Dokümanın ilerleyen bölümlerinde ilgili konuya ayrıntılı olarak değinilmiştir.

# 🛃 🕸 🖓 🕄 🚱

| 🔝 Anasayfa / BİLGİSAYAR MÜ / Object Oriented / Yeni Sanal Sınıf |                             |         |        |                 | + Yeni ~    | 1. Yükle |
|-----------------------------------------------------------------|-----------------------------|---------|--------|-----------------|-------------|----------|
| 📇 Yeni Sanal S                                                  | Peni Sanal Sinif            |         |        |                 |             |          |
| Eğitim Adı                                                      | Object Oriented Programming |         |        | i Özet          |             |          |
|                                                                 |                             |         |        | 🏟 S             | Seçenekler  |          |
| Şube                                                            | Tüm Şubeler                 |         | *      | 👻 Şube          |             |          |
| Hafta                                                           | 9.Hafta                     |         | *      | Eğitmen         |             |          |
| Sağlayıcı                                                       | Otomatik Seç                |         | *      | L ä             | ğrenci      |          |
| Başlık                                                          |                             |         |        | <b>€</b> Duyuru |             |          |
| Sira                                                            | Sira 0                      |         |        |                 |             |          |
| Tarih                                                           |                             |         |        |                 |             |          |
| Tanin                                                           | Turn ocy                    |         | -      |                 | Sundi Sinni |          |
| Tarih                                                           | gg.aa.yyyy -:               | =       |        |                 | Sinav       |          |
| Süre                                                            | 50                          | dk      |        | a à             | Ìdev        |          |
| Açıklama                                                        | Açıklama tanımla            |         |        | i ≣ k           | Conular     |          |
| Yayınla                                                         | Yayınla                     |         |        |                 |             |          |
|                                                                 |                             |         |        | <b>?</b> s      | oru Havuzu  |          |
|                                                                 |                             | × İptal | + Ekle | 🛗 s             | anal Takvim |          |
|                                                                 |                             |         |        | EM B            | tapor       |          |
|                                                                 |                             |         |        | D 🗎             | osyalar     |          |
|                                                                 |                             |         |        | T G             | eri Dönüşüm |          |

| 🎥 Yeni Sanal S | Sinif                       | Yeni Sa    | nal Sınıf                                                                                                    |
|----------------|-----------------------------|------------|----------------------------------------------------------------------------------------------------|
| Eğitim Adı     | Object Oriented Programming | Eğitim Adı | Eğitim adının göründüğü bölümdür.                                                                                                    |
| Şube           | Tüm Şubeler                 | Şube       | « Şube » penceresi açıldığında derse ait şubeler görünmektedir, buradan sanal sınıf açmak istenen şube seçilebilir.                                                                                          |
| Hafta          | 9.Hafta                     | Hafta      | « Hafta » sekmesinde içeriğin yükleneceği ilgili hafta seçilebilir ya da                                                                                                    |
| Sağlayıcı      | Otomatik Seç                |            | bırakılmalıdır.                                                                                                    |
| Başlık         |                             | Sağlayıcı  | «Sağlayıcı» Otomatik Seç olarak seçilmelidir.                                                                                                    |
| Sıra           | 0                           | - Başlık   | «Başlık» bölümünde sanal sınıfın adı yazmalıdır.                                                                                                    |
| Tarih          | Tarih Seç                   | Sıra       | « Sıra » bölümünde herhangi bir değişiklik yapılmasına gerek bulunmamaktadır.                                                                                                    |
| Tarih          | gg.aa.уууу -:               |            | « Tarih » sekmesi açıldığında « Tarih Seç » « Hemen Başlat » opsiyonları<br>meycuttur. Sanal sınıfın önceden planlanması ve bu kısmın « Tarih Sec » olarak                                                   |
| Süre           | 50                          | - Tarih    | kalması önerilir, hemen bir ders başlatılacaksa « Hemen Başlat » seçeneği<br>seçilebilir.                                                                                                    |
| Açıklama       | Açıklama tanımla            |            | İleri tarihli sanal sınıf için tarih ve saat bilgisi girilmesi gerekir. Takvim simgesine                                                                                                    |
| Yayınla        | Yayınla                     | - Tarih    | saat seçilebilir. Bu işlem manuel olarak «gg.aa.yyyy:» şeklinde gün, ay, yıl, saat, dakika şeklinde yazılabilir. Buradan manuel olarak dersin planlandığı dakika                                             |
|                | × İptal + Ekle              |            | aralığı yazılabilir.                                                                                                    |
|                |                             | Süre       | Sanal sınıf için belirlenen dakika yazılmalıdır.                                                                                                    |
|                |                             | Açıklama   | « Açıklama » penceresinde, eklenen sanal sınıf ile ilgili bilgilendirme yazısı paylaşılabilmektedir.                                                                                                    |
|                |                             | Yayınla    | Son olarak « Yayınla » yazan bölüme tik atılır ve « +Ekle » butonuna<br>tıklayarak yeni sanal sınıf oluşturulur ve yayınlanır. Dersin ana sayfasına<br>gelindiğinde yayınlanan sanal sınıf görüntülenebilir. |

1

### ☆ Anasayfa / BİLGİSAYAR MÜ... / Object Oriented ... / 1. Hafta Dersi

| Anasayfa / BİL | GİSAYAR MÜ / Object Oriented / 1. Hafta Dersi                                  |         |                                                               | - E          |
|----------------|--------------------------------------------------------------------------------|---------|---------------------------------------------------------------|--------------|
| 🔓 1. Hafta De  | ersi                                                                           |         | Sanal Sınıfa Katıl                                            | ž≘ İşlemler  |
|                |                                                                                |         |                                                               | i Detaylar   |
| Eğitim         | Object Oriented Programming                                                    |         | ↑ Yönlendirme                                                 | 🌣 Seçenekler |
| Tarih          | Bugün 16:30 50 dk 0 dk                                                         | 1.Hafta | → Bu Sanal Sınıfı Başka Bir Sanal Sınıfa Yönlendir            | 🏭 Şubeler    |
| Saŭlavici      | Zoom (Beykent) (Otomatik Secildi)                                              |         | ← Başka Bir Sanal Sınıfı Bu Sanal Sınıfa Yönlendir            | ▶ izle       |
| Saglayici      | 20011 (Beykent) (Otomatik Beşildi)                                             |         | + Bu Sanal Sınıfı Başka Eğitimlerle Paylaş (Sanal Sınıf Ekle) | 🛔 Öğrenciler |
| Durum          | Bugün 16:30                                                                    |         |                                                               |              |
|                |                                                                                |         |                                                               | Raporlar     |
| Davet Linki    | https://student.pusula.beykent.edu.tr/Zoom/Invitation/9d02a829-9ecc-4e23-863f- |         |                                                               | 🌯 Mesajlar   |
|                | CBU/e0e/4u4z Kopyala                                                           |         |                                                               | i Konular    |

🕸 🖓 🗘 🕼

Sanal sınıf eklendiğinde sanal sınıfın ayrıntılarının bulunduğu sayfaya yönlendirilir.

Dersin yapılacağı saat geldiğinde durum kısmındaki kırmızıyla işaretli «Bugün 16:30» yazan bölüm «Katıl» butonu olarak değişmektedir.

Derse 10 dakikadan daha az bir süre kaldığında «Sanal Sınıfa Katıl» kısmından da derse katılım sağlanabilir.

| $\equiv$       |                                                     |         | Sanal Sınıf                                                   | 20              | 🕙 🏟 🖓 🛈      |
|----------------|-----------------------------------------------------|---------|---------------------------------------------------------------|-----------------|--------------|
| 🖒 Anasayfa / E | BİLGİSAYAR MÜ / Object Oriented / 1. Hafta Canlı De |         | Sube Yönlendirme                                              |                 |              |
| 2. 1. Hafta    | Canlı Ders                                          |         | 🗲 San                                                         | al Sınıfa Katıl | ≆≣ İşlemler  |
|                |                                                     |         |                                                               |                 | i Detaylar   |
| Eğitim         | Object Oriented Programming                         |         | ↑ Yönlendirme                                                 |                 | Seçenekler   |
| Tarih          | Bugün 15:30 50 dk 0 dk                              | 1.Hafta | → Bu Sanal Sinifi Başka Bir Sanal Sinifa Yönlendir            |                 | Subeler      |
| Saŭlavioj      | Zoom (Baykant) (Otomatik Sacildi)                   |         | ← Başka Bir Sanal Sınıfı Bu Sanal Sınıfa Yönlendir            |                 | ▶ izle       |
| Saglayici      | 200m (beykent) (Otomatik Seçildi)                   |         | + Bu Sanal Sınıfı Başka Eğitimlerle Paylaş (Sanal Sınıf Ekle) |                 | 2 Öğrenciler |
| Durum          | Bugün 15:30                                         |         |                                                               |                 | 🚱 Raporlar   |
| Davet          | Davet Linkini Kopyala                               |         |                                                               |                 | 🍫 Mesajlar   |
|                |                                                     |         |                                                               |                 | i∃ Konular   |

Eğitmenin ders programında aynı tarih ve saatte planlanmış birden fazla programda tanımlanmış ders bulunuyorsa şube yönlendirme işlemi yapılması gerekmektedir.

Farklı programlarda bulunan derslerin birinde sanal sınıf oluşturulduktan sonra otomatik yönlendirilen sayfada ya da daha sonrasında sanal sınıfın detaylar sayfasında «+ Bu sanal Sınıfı Başka Eğitimlerle Paylaş (Sanal Ekle)» Sinif seçeneği ile vönlendirme işlemi yapılabilmektedir.

Bir programda sanal sınıf açılarak diğer programlar da yönlendirilerek birden fazla program öğrencileri tek bir sanal sınıf çatısı altında toplanabilmektedir. Şube yönlendirme işlemleri genellikle dönem başında belirli bir süre Öğrenci İşleri Birimi tarafından şube birleştirme işlemleri tamamlanana kadar her bir sanal sınıf planlamasında tekrar yönlendirme işleminin yapılması gerekmektedir.

Sonraki sayfada diğer şubelere yönlendirme işleminin adımlarına detaylı bir şekilde değinilmiştir.

| Fakülte ↓                                                                        | Birim                                                                            |                                                                                    | Kod                                                                                                    | Eğitim                                  |              |                                           | Şube                  |                                                 |                                            |
|----------------------------------------------------------------------------------|----------------------------------------------------------------------------------|------------------------------------------------------------------------------------|----------------------------------------------------------------------------------------------------|-----------------------------------------|--------------|-------------------------------------------|-----------------------|-------------------------------------------------|--------------------------------------------|
| Meslek Yüksekokulu                                                               | BILGISAYAR PROGRAMCI                                                             | LIĞI (TR)                                                                          | (1) 2999999999999999                                                                                           | Object Oriented Proc                    | jramming     | )                                         | 1                     |                                                 |                                            |
| Mühendislik - Mimarlık Fakültesi                                                 | BİLGİSAYAR MÜHENDİSL                                                             | Ğİ (EN/TR)                                                                         | 29999999999999999                                                                                              | Object Oriented Prog                    | jramming     | J                                         | 1,2                   |                                                 |                                            |
| 1 Eğitmenin ders p<br>programda tanım<br>gerekmektedir.                          | orogramında aynı<br>anmış ders bulunu                                            | tarih ve saatte<br>yorsa şube yönle                                                | planlanmış birden fazla<br>endirme işlemi yapılması                                                            |                                         |              |                                           |                       |                                                 |                                            |
| ↑ Yönlendirme                                                                    |                                                                                  |                                                                                    |                                                                                                    |                                         | 3)<br>+ Bu S | anal Sınıfı Başka Eğiti                   | mlerle Paylaş (       | Sanal Sınıf Ekle)                               |                                            |
| → Bu Sanal Sınıfı Başka Bir Sanal Sınıfa Yo                                      | önlendir                                                                         |                                                                                    |                                                                                                    |                                         | Fakülte      | Meslek Yüksekokulu                        | [06]                  |                                                 | Ŧ                                          |
| 🗲 Başka Bir Sanal Sınıfı Bu Sanal Sınıfa Yo                                      | önlendir                                                                         |                                                                                    |                                                                                                    |                                         | Birim        | BILGISAYAR PROGRAM                        | ICILIĞI (TR) [46]     |                                                 | •                                          |
| + Bu Sanal Sınıfı Başka Eğitimlerle Paylaş                                       | ; (Sanal Sınıf Ekle) 🛛 🔶                                                         |                                                                                    |                                                                                                    |                                         | Eğitim       | 29999999999999999                         | bject Oriented Pr     | ogramming                                       | -                                          |
| Sanal sınıf yönler<br>«Detaylar» sayfa<br>Ekle)» seçeneği se                     | ndirme işleminde sa<br>sında «+Bu Sanal S<br>eçilmelidir.<br>3<br>Seçer<br>«+Ekl | anal sınıf oluştur<br>Sınıfı Başka Eğitin<br>eklerden yönlen<br>e» seçilerek yönle | ulduktan sonra sanal sını<br>mlerle Paylaş (Sanal Sını<br>dirme yapılacak Fakülte,<br>endirme işlemi tamamlanı | f<br>f<br>Birim, Eğitim vo<br>maktadır. | e Şube s     | eçilerek                                  |                       |                                                 | Kapat + Ekle                               |
|                                                                                  | 4<br>Eğitim                                                                      | Object Oriented Program                                                            | mming                                                                                                    |                                         | (            | ← Buraya Yönlendirile                     | n Sanal Sınıflar      |                                                 |                                            |
|                                                                                  | Tarih                                                                            | Bugün 15:30 50 dk                                                                  | 0 dk                                                                                                    | 1                                       | .Hafta       | Birim                                     |                       | Eğitim                                          | Sanal Sinif                                |
|                                                                                  | Sağlayıcı                                                                        | Zoom (Beykent) (Otoma                                                              | atik Seçildi)                                                                                                  |                                         |              | Meslek Yüksekokulu<br>BİLGİSAYAR PROGRAMC | ILIĞI (TR)            | 2999999999999999<br>Object Oriented Programming | 1. Hafta Canlı Ders<br>Bugün 15:30 / 50 dk |
|                                                                                  | Durum                                                                            | Bugün 15:30                                                                        |                                                                                                    |                                         | 2            | ← Başka Bir Sanal Sınıfı Bu               | Sanal Sınıfa Yönlen   | dir                                             |                                            |
| $\frown$                                                                         | Davet                                                                            | Davet Linkini Kopyala                                                              | [ 🖉 Davet Linkini Aç [                                                                                         |                                         |              | + Bu Sanal Sınıfı Başka Eğ                | itimlerle Paylaş (Sar | al Sinif Ekle)                                  |                                            |
| 4 Yönlendirme işlemi yapıldığ<br>sınıf detaylarında h<br>görüntülenebilmektedir. | ında yönlendirme<br>angi programlar                                              | yapılmış olan pro<br>a yönlendiril                                                 | ogramların sanal<br>me yapıldığı                                                                               |                                         |              |                                           |                       |                                                 |                                            |

| 2/ | $\bigcirc$ | ß | र्छ |  |
|----|------------|---|-----|--|
|----|------------|---|-----|--|

#### ☆ Anasayfa / BİLGİSAYAR MÜ... / Object Oriented ... + Yeni ~ 🏦 Yükle (Description of the second second sec ∦≣ İşlemler i Özet Aktivite adına göre arayın Şube:Tümü Hafta:Tümü $\mathbf{w}$ Ŧ Secenekler Genel İlerleme Durum Şube 🚢 Şube 🏖 Eğitmen Sinif ve Nesne Kavramlari ~ 💄 Öğrenci 1. Hafta 📢 Duyuru ~ 🖀 1. Hafta Dersi Bugün 16:30 içerik 👔 👪 Sanal Sinif 📝 Sınav 💼 Ödev 1. Hafta 🖀 1. Hafta Dersi Eğitmen Bekleniyo ~ ⅔ Konular I⊟ Üniteler Dersin yapılacağı saat geldiğinde sanal sınıfın bulunduğu satırda « Bugün 16:30 » ? Soru Havuzu yazan bölüm, eğitmen sanal sınıfa katılana kadar « Eğitmen Bekleniyor » olarak 苗 Sanal Takvim görünür, eğitmen sanal sınıfa katıldığında öğrenciler için sanal sınıfa katılım sağlayabilmeleri için « Katıl » butonu olarak değişmektedir. 🔟 Rapor 🔓 Dosyalar 🥤 Geri Dönüşüm . . . .

Eklenen sanal sınıf, dersin ana sayfasında yapılması planlanan tarih ve saati ile görülmektedir.

|                                                                   | +Yeni Butonu              | 护 🕫 🔂 🕸                                                                                                    |
|-------------------------------------------------------------------|---------------------------|----------------------------------------------------------------------------------------------------|
| 命 Anasayfa / BİLGİSAYAR MÜ / Object Oriented                      | Yeni Sınav                | + Yeni ~ 主 Yükle                                                                                                    |
| (Dect Oriented Programming) 2999999999999999999999999999999999999 |                           | ≇⊒ İşl <b>r≊</b> içerik                                                                                                    |
| Şube:Tümü       Hafta:Tümü         Aktivite kaydı bulunamadı !    | Aktivite adına göre arayı | i Öz<br>Sanal Sınıf<br>Sanal Sınıf (Hemen)<br>Sinav<br>Sinav<br>Sin |
|                                                                   |                           | 👕 Geri Dönüşüm                                                                                                    |
|                                                                   |                           | 🌣 Ayarlar                                                                                                    |

İlgili dersin sayfasında, sayfanın sağ üst köşesinde bulunan kırmızı ile işaretlenmiş « +Yeni » butonuna tıklanarak açılan menüden « Sınav » seçilerek, yeni sınav oluşturulabilir. Dokümanın ilerleyen bölümlerinde ilgili konuya ayrıntılı olarak değinilmiştir.

| 📝 Yeni Sınav |                                   |         |        | ≇ İşlemler                                                                                                    |
|--------------|-----------------------------------|---------|--------|----------------------------------------------------------------------------------------------------|
| Eğitim       | Object Oriented Programming       |         |        | i Özet                                                                                                    |
|              |                                   |         |        | Seçenekler                                                                                                    |
| Şube         | Tüm Şubeler                       |         | *      | 🏭 Şube                                                                                                    |
| Tür          | Sinav                             |         | ~      | 🧞 Eğitmen                                                                                                    |
| Kategori     | ÖnTest                            |         | ~      | 💄 Öğrenci                                                                                                    |
| Başlık       |                                   |         |        | 📢 Duyuru                                                                                                    |
| Hafta        | Hafta Seç                         |         | •      | içerik                                                                                                    |
| Tarih        | Hep Açık                          |         | ~      | 🖶 Sanal Sinif                                                                                                    |
| Açıklama     | Açıklama tanımla                  |         |        | 🕼 Sinav                                                                                                    |
| Katılım      | Tüm Öğrenciler                    |         | ~      | 🚘 Ödev                                                                                                    |
| Oturum       |                                   |         |        |                                                                                                    |
| Süre         | Örn : 30                          | dk      |        | i in the second second |
| İlerleme     | Tim Soular Göster                 |         | ~      |                                                                                                    |
| lieneme      |                                   |         |        | * Solu Havuzu                                                                                                    |
| Karıştır     | Sorular Seçenekler                |         |        | Sanal Takvim                                                                                                    |
| Göster       | Puan Kategori Zorluk Derecesi     |         |        | Left Rapor                                                                                                    |
| Oturum Açma  | Bir Kez Oturum Açılabilsin        |         | ~      | <ul> <li>Dosyalar</li> <li>Geri Dönüsüm</li> </ul>                                                                                                    |
| Mesaj        | Oturum başlangıcında mesaj göster |         |        |                                                                                                    |
| Sonuç        |                                   |         |        | 🌣 Ayarlar                                                                                                    |
| Tamamlama    | Giriş Yapıldığında                |         | ~      |                                                                                                    |
| Notlandırma  | En Yüksek Not                     |         | ~      |                                                                                                    |
| Rapor        | Raporu Gösterme                   |         | ~      |                                                                                                    |
| Mesaj        | Oturum sonlandığında mesaj göster |         |        |                                                                                                    |
|              |                                   |         |        |                                                                                                    |
|              |                                   | × İptal | + Ekle |                                                                                                    |
|              |                                   |         |        |                                                                                                    |

Sınav ekleme ekranı bu şekilde gelmektedir. Seçeneklerin ayrıntılı açıklamaları bir sonraki sayfada bulunmaktadır. Tüm seçenekler doldurulduktan sonra «+Ekle» seçeneği seçilerek sınav oluşturulmaktadır.

| YENİ SIN    | AV                                                                                                    |
|-------------|----------------------------------------------------------------------------------------------------|
| Eğitim      | Eğitim adının göründüğü bölümdür.                                                                                                    |
| Şube        | « Şube » penceresi açıldığında derse ait şubeler görünmektedir, buradan sınav açmak istenen şube seçilebilir.                                                                                                    |
| Tür         | « Tür » sınav olarak kalması önerilmektedir.                                                                                                    |
| Kategori    | « Kategori » penceresinde, sınavın yapılacağı ilgili kategori seçilmelidir.                                                                                                    |
| Başlık      | « Başlık » kısmına sınav için belirlenen başlık yazılmalıdır. Örn: Vize Sınavı                                                                                                    |
| Hafta       | «Hafta» sekmesinde herhangi bir haftaya özel sınav yapılacaksa ilgili hafta seçilebilir, diğer sınavlar için en üstte genel kısmında kalması için «Hafta Seç» olarak<br>bırakılmalıdır.                                                                                                    |
|             | « Tarih » sekmesi açıldığında « Hep Açık» ve « Tarih Aralığı Geldiğinde » opsiyonları mevcuttur. Burada «Tarih Aralığı Geldiğinde » olarak seçilmesi gerekmektedir.                                                                                                    |
| — Tarih     | « Tarih Aralığı Geldiğinde » seçeneği seçildiğinde sınavın başlangıç, bitiş tarih ve saatinin belirlenebilmesi için takvim çıkmaktadır, bu bölümden ilgili tarih ve saat seçilmelidir.<br>Başlangıç ve bitiş saati arasındaki süreyi, herhangi bir aksaklık olabilme ihtimaline karşı belirlenen sınav süresinden 10 Dakika kadar fazla belirlenmesi önerilir. Örn: sınav süresi 50<br>dk olarak belirlendiyse herhangi bir aksaklık ihtimaline karşın sınav saat aralığı 13:00 - 14:00 arası seçilmelidir. Takvim simgesine tıklandığında seçilebilmesi için bir takvim<br>çıkmaktadır, buradan tarih ve saat seçilebilir. Bu işlem manuel olarak «gg.aa.yyyy:» şeklinde gün, ay, yıl, saat, dakika şeklinde yazılabilir. |
| Sonlandırma | «Bitiş zamanında tüm oturumları sonlandır» tik atılmış olarak kalması gerekmektedir.                                                                                                    |
| Açıklama    | «Açıklama» penceresinde, eklenen sınav ile ilgili bilgilendirme yazısı paylaşılabilmektedir.                                                                                                    |
| Katılım     | Katılım menüsünden sınav tüm öğrencilere yönelik ya da atanmış öğrencilere yönelik yapılabilir. Atanmış öğrencilere yönelik sınav oluşturma ayrıntılarını görüntülemek için buraya tıklayınız.                                                                                                    |

| YENİ SINA      | V                                                                                                    |
|----------------|----------------------------------------------------------------------------------------------------|
| Oturum         |                                                                                                    |
| Süre           | Sınav için belirlenen süre dakika cinsinden yazılmalıdır.                                                                                                    |
| ilerleme       | Uzaktan, gözetmensiz gerçekleştirilen sınavlarda, sınav güvenliği açısından « Cevap verdikçe göster, geri dönme kapalı » seçilmelidir. Gözetmen eşliğinde gerçekleşer<br>sınavlarda « Tek soru göster, geri dönme açık » olarak seçilmesi önerilmektedir. |
| Karıştır       | Soruların ve seçeneklerin karıştırılması önerilmektedir.                                                                                                    |
| Göster         | Eğitmen tercihine bağlıdır.                                                                                                    |
| Oturum<br>Açma | «Bir Kez Oturum Açılabilsin» seçeneği kalması önerilmektedir.                                                                                                    |
| Mesaj          | Bu bölümden eğitmen, tercihe bağlı sınav ile ilgili öğrencilere sınav başlangıcında mesaj kutusu yayınlayabilmektedir.                                                                                                    |
| Sonuç          |                                                                                                    |
| Tamamlama      | Tamamlama giriş yapıldığında olarak kalması önerilmektedir.                                                                                                    |
| Notlandırma    | Notlandırma en yüksek not olarak kalması önerilmektedir.                                                                                                    |
| Rapor          | Raporu gösterme olarak kalması gerekmektedir, notlar OBS sisteminden ilan edilmektedir.                                                                                                    |
| Mesaj          | Bu bölümden eğitmen, tercihe bağlı sınav ile ilgili öğrencilere sınav sonlandığında mesaj kutusu yayınlayabilmektedir.                                                                                                    |

| Vize Sınavı 🛛 Ya | nlanmadi                                 | Sinav           |                | ∦≣ İşlemler        |
|------------------|------------------------------------------|-----------------|----------------|--------------------|
| Eğitim           | Object Oriented Programming              |                 | <u> </u>       | Seçenekler         |
| Suba             | Tim Ocheler                              | lşlemler Sütunu |                | ? Sorular          |
| gube             | Tum Şubeler                              | Secenekler      |                | f≡ Konular         |
| Tür              | Sinav                                    |                 |                | ♥ Onizle           |
| Kategori         | Vize                                     |                 |                | ✓ Yayınla          |
| Başlık           | Vize Sinavi                              |                 |                | tt: Subalar        |
| Hafta            | Hafta Seç                                |                 |                | Öğrenciler         |
| Tarih            | Tarih aralığı geldiğinde                 |                 |                | ✓ Oturumlar        |
| Başlangıç        | 03.12.2024 15:00                         |                 |                | → Notları Aktar    |
| , .,             |                                          |                 |                |                    |
| Bitiş            | 03.12.2024 15:50                         |                 | •              | 😪 Raporlar         |
| Sonlandırma      | Bitiş zamanında tüm oturumları sonlandır |                 |                | ¥⊟ Havuzdan Seç    |
| Açıklama         | Açıklama tanımla                         |                 |                | 🛓 Toplu İndirmeler |
| Katılım          | Tüm Öğrenciler                           |                 |                | ~                  |
| Oturum           |                                          |                 |                |                    |
| Süre             | 30                                       |                 | dk             |                    |
| İlerleme         | Tek Soru Göster, Geri Dönme Açık         |                 |                | ~                  |
| Karıştır         | Sorular Seçenekler                       |                 |                |                    |
| Göster           | Puan Kategori Zorluk Derecesi            |                 |                |                    |
| Oturum Açma      | Bir Kez Oturum Açılabilsin               |                 |                | ~                  |
| Mesaj            | Oturum başlangıcında mesaj göster        |                 |                |                    |
| Sonuç            |                                          |                 |                |                    |
| Tamamlama        | Giriş Yapıldığında                       |                 |                | ~                  |
| Notlandırma      | En Yüksek Not                            |                 |                | ~                  |
| Rapor            | Raporu Gösterme                          |                 |                | ~                  |
| Mesaj            | Oturum sonlandığında mesaj göster        |                 |                |                    |
|                  |                                          |                 |                |                    |
|                  |                                          |                 | × iptal 🖬 Kayd | let                |

Sınav eklendikten sonra dersin sayfasından sınava tıklanarak sınav ile ilgili işlemler «İşlemler» sütunundan düzenlenebilmektedir. «+Ekle» seçeneği ile sınav oluşturulduktan sonra dersin sayfasından sınav seçildiğinde karşımıza ilk olarak «Seçenekler» sayfası çıkmaktadır, sınav başlama tarihine kadar «Seçenekler» bölümü düzenlenebilmektedir.

|                                                                                                    | Sinav                  |                                                                                                    | 🎝 🏟 🏹 🗘 🕼                                                                                                    |
|----------------------------------------------------------------------------------------------------|------------------------|----------------------------------------------------------------------------------------------------|----------------------------------------------------------------------------------------------------|
| Anasayfa / BİLGİSAYAR MÜ / Object Oriented / Vize Sınavı                                                                                                    | İşlemler Sütunu        | li internet internet interne |                                                                                                    |
| Sınav Soruları (Vize Sınavı) 🛛 🗮 Liste - 🛛 🛛 🖓                                                                                                    | Sorular/Soru ekle      | 🏟 İşlemler ~ 🕇 🕂 Ekle ~                                                                                                    | işlemler ≋                                                                                                    |
| Seviye:Tümü       ▼       Ağırlık:Tümü       Durum:Tümü         No, soru metni ya da tanımlama metnine göre arayın       Q       Q         Sıra ↓       Soru       Soru         Sıra 1       Hangisi nesnedir? | ▼ Konu:Tümü            | <ul> <li>Y≘ Havuzdan Seç</li> <li>Yeni Çoktan Seçmeli</li> <li>E Yeni Açık Uçlu</li> </ul>                                                                                                    | <ul> <li>Seçenekler</li> <li>Sorular</li> <li>Konular</li> <li>Önizle</li> <li>Yayınla</li> <li>Subeler</li> </ul> |
| No:1       Hepsi         Sıra:2       Sınıf içerisinde bulunan bir alanın değerini değiştirmek için kullanılan ifade aşağıc                                                                                    | lakilerden hangisidir? | (AHMET YILMAZ)                                                                                                    | <ul> <li>▲ Öğrenciler</li> <li>↓ Oturumlar</li> <li>→ Notları Aktar</li> </ul>                                     |
| No:2                                                                                                    |                        | (AHMET YILMAZ)                                                                                                    | <ul> <li>Carine Barrier</li> <li>Coplu İndirmeler</li> </ul>                                                       |
| Sıra : 3         Swich-Case yapısı içerisinde kullanılan "break" komutu ne işe yarar?         No : 3    Switch blok yapısından çıkılmasını sağlar                                                              |                        | AHMET YILMAZ                                                                                                    |                                                                                                    |
| Sira : 4<br>Operand nedir?                                                                                                    |                        |                                                                                                    |                                                                                                    |

Sınav oluşturulduktan sonra dersin sayfasından sınav seçilerek, sınav başlama tarihine kadar «İşlemler» sütununda bulunan «Sorular» bölümünden, sorular eklendiğinde, sorular ekranı bu şekilde görünmektedir. Bu sayfadan sınava eklenen sorular toplu bir şekilde kontrol edilebilmektedir.

«+Ekle» butonu seçilerek yeni sorular eklenebilmektedir. « +Ekle » butonunda bulunan menüde seçeneklerden seçilerek, daha önce eklenmiş soruları havuzdan sorular seçilebilir, yeni çoktan seçmeli ya da yeni açık uçlu soru eklenebilir.

![](_page_24_Figure_0.jpeg)

« +Ekle » menüsünden «Yeni Çoktan Seçmeli» seçeneği seçilerek yeni çoktan seçmeli soru oluşturulabilir. Yeni soru eklemek için yapılması gereken adımlar yukarıda belirtilmiştir. Soru oluşturulduktan sonra «Ekle» butonu ile soru ekleme işlemi tamamlanmalıdır.

![](_page_25_Figure_0.jpeg)

« +Ekle » menüsünden «Yeni Açık Uçlu» seçeneği seçilerek yeni çoktan seçmeli soru oluşturulabilir. Yeni soru eklemek için yapılması gereken adımlar yukarıda belirtilmiştir. Soru oluşturulduktan sonra «Ekle» butonu ile soru ekleme işlemi tamamlanmalıdır.

|                                                          | Sinav              | 🋃 🖓                             | 🔂 🏟 🖓              |
|----------------------------------------------------------|--------------------|---------------------------------|--------------------|
| Anasayfa / BİLGİSAYAR MÜ / Object Oriented / Vize Sınavı | İşlemler Sütunu    |                                 |                    |
| Sınav Soruları (Vize Sınavı) 🛛 🚝 Liste 🗸 🛛 Yayınlanmadı  | Sorular/Işlemler   | 🌣 İşlemler 🗸 🕂 Ekle 🗸 🚝         | İşlemler           |
| Seviye:Tümü 🔹 Ağırlık:Tümü 🔹 Durum:Tümü                  | ▼ Konu:Tümü        | ✓ Tüm Soruları Ekle (Havuzdan)  | Seçenekler         |
| No, soru metni ya da tanımlama metnine göre arayın Q     |                    | ✓ Kullanılmayan Soruları Kaldır | Sorular<br>        |
|                                                          |                    |                                 | Onizle             |
| Sıra ↓ Soru                                              |                    |                                 | 🗸 Yayınla          |
|                                                          | Kayıt bulunamadı ! |                                 | 🖨 Şubeler          |
|                                                          |                    |                                 | Sögrenciler        |
|                                                          |                    |                                 | Oturumlar          |
|                                                          |                    |                                 | → Notları Aktar    |
|                                                          |                    |                                 | 🕻 Raporlar         |
|                                                          |                    |                                 | ∃ Havuzdan Seç     |
|                                                          |                    |                                 | 🛓 Toplu İndirmeler |
|                                                          |                    |                                 |                    |
|                                                          |                    |                                 |                    |
|                                                          |                    |                                 |                    |
|                                                          |                    |                                 |                    |
|                                                          |                    |                                 |                    |
|                                                          |                    |                                 |                    |

Sınav oluşturulduktan sonra dersin sayfasından sınav seçilerek, sınav başlama tarihine kadar «İşlemler» sütununda bulunan «Sorular» bölümünden, «İşlemler» bölümünden havuzda bulunan tüm sorular sınava eklenebilir.

| 0 | Sina  | avı Önizle (Vize Sınavı) (Yayınlanmadı)                                                              |   | ≆⊒ İşlemler        |
|---|-------|----------------------------------------------------------------------------------------------------|---|--------------------|
| 6 |       | Nort Ağırlık't Puar 25.00                                                                            |   | 🌣 Seçenekler       |
| - |       |                                                                                                    |   | ? Sorular          |
|   | Han   | gisi nesnedir?                                                                                       |   | f≣ Konular         |
|   | Α.    | Araba                                                                                                | l | Ø Önizle           |
|   |       |                                                                                                    |   | ✓ Yayınla          |
|   | в.    | Elma                                                                                                 |   |                    |
|   | c.    | Ördek                                                                                                |   | 🚢 Şubeler          |
|   |       |                                                                                                    |   | 💄 Öğrenciler       |
|   | D.    | Kalem                                                                                                |   | 🖵 Oturumlar        |
|   | E     | Hepsi                                                                                                |   | → Notları Aktar    |
|   |       |                                                                                                    |   | Paparlar           |
| 2 |       | No:2 Ağırlık:1 Puan:25,00                                                                            |   | ₩ Hayuzdan Sec     |
|   |       |                                                                                                    |   |                    |
|   | Sinif | içerisinde bulunan bir alanın değerini değiştirmek için kullanılan ifade aşağıdakilerden hangisidir? |   | 🛓 Toplu Indirmeler |
|   | Α.    | Private                                                                                              |   |                    |
|   | в     | This                                                                                                 |   |                    |
|   | c.    | Class                                                                                                |   |                    |
|   | D.    | Get                                                                                                  |   |                    |

«İşlemler» menüsünden «Önizle» seçilerek yeni oluşturulan sınav bilgilerinin sınav yayınlanmadan önce gözden geçirilebilmesine olanak tanır.

| Sınav Yayınla (ge<br>Düzen Seçile | eçmediyse yeni oturum) Vayınlanmadı ya<br>ge<br>en Sorulardan Rastgele Soru Sor | yınlama aşamasında seviyesi<br>rekmektedir. Puanlamanın to<br>ırlık seviyesine göre puan da<br>tem otomatik her soruya eşit | belirlenen sorula<br>oplam 100 tam pr<br>ğılımları değişme<br>t puan dağılımı g | ar için ağırlık belir<br>uan olduğundan e<br>ektedir. Ağırlık bel<br>erçekleştirmekted | lenmesi<br>min olunmalıdır.<br>irlenmediğinde<br>lir. | Işlemler Işlemler Seçenekler |
|-----------------------------------|---------------------------------------------------------------------------------|----------------------------------------------------------------------------------------------------|---------------------------------------------------------------------------------|----------------------------------------------------------------------------------------|-------------------------------------------------------|------------------------------|
| Puanlama                          |                                                                                 |                                                                                                    |                                                                                 |                                                                                        |                                                       | ≅ Konular                    |
| Konu                              | Seviye                                                                          | Havuzda                                                                                                    | Ağırlık                                                                         | Puan                                                                                   | Toplam Puan                                           | <ul> <li>Önizle</li> </ul>   |
| Diğer                             | Çok Kolay                                                                       | 2                                                                                                    | 1                                                                               | 10,00                                                                                  | 20,00                                                 | ✓ Yayınla                    |
| Diğer                             | Kolay                                                                           | 1                                                                                                    | 2                                                                               | 20,00                                                                                  | 20,00                                                 | 🔹 Şubeler                    |
| Diğer                             | Cok Zor                                                                         |                                                                                                    |                                                                                 | 30,00                                                                                  | 60,00                                                 | 2 Öğrenciler                 |
|                                   |                                                                                 |                                                                                                    | 3                                                                               |                                                                                        |                                                       | 🖵 Oturumlar                  |
| ſoplam                            |                                                                                 | 5                                                                                                    |                                                                                 |                                                                                        | 100,00                                                | → Notları Aktar              |
|                                   |                                                                                 |                                                                                                    |                                                                                 | ,<br>,                                                                                 | Puanlamayı Kaydet                                     | Raporlar                     |
|                                   |                                                                                 |                                                                                                    |                                                                                 |                                                                                        | 4<br>Vayınla                                          | f∃ Havuzdan Seç              |
|                                   |                                                                                 |                                                                                                    |                                                                                 |                                                                                        |                                                       | 🛃 Toplu İndirmeler           |

Yayınla sayfasında ilk olarak, sorular farklı seviyelerde belirlendiyse bu soruların ağırlıkları belirlenmelidir. Ağırlıklar belirlendikten sonra, «Puanlamayı Kaydet» seçilerek puanların hesaplanma ve kaydedilme işlemi gerçekleştirilmelidir, puan toplamının <u>100 tam puan</u> olmasına <u>dikkat</u> edilmelidir. En son aşamada «Yayınla» seçeneği ile yayınlama işlemi gerçekleştirilmelidir. Yayınlanan sınav, öğrenciler tarafından görünmeye başlar. <u>Yayınlama işlemi tüm teknik kontroller tamamlandıktan sonra, sınav için planlanan tarih ve saat göz önüne</u> alınarak sınavın başlayacağı dakika itibariyle «Yayınla» butonuna tıklanmalıdır.

| Güz(Aktif)<br>Şube ↓ Ö      | ×                        | Şube:Tümü  |                |                |        |                         |                    |        | a the second second        |
|-----------------------------|--------------------------|------------|----------------|----------------|--------|-------------------------|--------------------|--------|----------------------------|
| Güz(Aktif)<br>Şube ↓ Ö      | *                        | Şube:Tümü  |                |                |        |                         |                    |        | Seçenekler                 |
| Şube ↓ Ö                    |                          |            | Ŧ              | Durum:Tümü     |        | Öğrenci Ad,Soyad,Numara | SI                 | ٩      | ? Sorular                  |
| şube 4 0                    | X                        | 8×         | ill, old-      | 0 014-         |        |                         |                    |        | f⊟ Konular                 |
|                             | grencino                 | Ogrenci    | nk Ginş        | Son Giriş      | Oturum | Durum                   | NOT                |        | <ul> <li>Önizle</li> </ul> |
| Şube 1 2                    | 99999999                 | AYŞE AYDIN | Çarşamba 14:33 | Çarşamba 14:33 | 1      | Tamamlandı              | 25                 |        | Askıya Al                  |
| Şube 2 2                    | 999 <mark>9</mark> 99998 | ASIL DEMIR | Çarşamba 14:31 | Çarşamba 14:31 | 1      | Tamamlandı              | 50                 |        |                            |
|                             |                          |            | 1.<br>         |                |        |                         |                    |        | 🏜 Şubeler                  |
|                             |                          |            |                |                |        |                         |                    |        | Öğrenciler                 |
|                             |                          |            |                |                |        |                         |                    |        | <b>Oturumlar</b>           |
|                             |                          |            |                |                |        |                         |                    |        | → Notları Aktar            |
|                             |                          |            |                |                |        |                         |                    |        | A Daparlar                 |
|                             |                          |            |                |                |        |                         |                    |        |                            |
|                             |                          |            |                |                |        |                         |                    |        | r≘ Havuzdan Seç            |
|                             |                          |            |                |                |        |                         |                    |        | 🛓 Toplu İndirmeler         |
|                             |                          |            |                |                |        |                         |                    |        |                            |
|                             |                          |            |                |                |        |                         |                    |        |                            |
| sayfada 10 🗢 kayıt g        | öster                    |            |                |                |        | ilk Önc                 | eki <b>1</b> Sonra | ki Son |                            |
|                             |                          |            |                |                |        |                         |                    |        |                            |
| kayıttan 1 - 2 arasındaki k | ayıtlar gösteriliyor     |            |                |                |        |                         |                    |        |                            |

«İşlemler» menüsünden «Öğrenciler» sayfasında, yeni oluşturulan sınav için atanmış öğrencilerin sınava ilk ve son giriş bilgileri, oturum sayısı, sınav sonucunda aldığı not gibi sınav bilgileri bulunmaktadır. « 🚝 » simgesine tıklanarak öğrencinin sınav bilgileri ayrıntılı olarak görüntülenebilir.

| Oturu   | mlar (Vize Sınavı) |            |                |       |            |   |            |     |   |   |   |                      | 🌣 İşiemier 🗸 🔲 🗸     | ≇ İşlemler         |
|---------|--------------------|------------|----------------|-------|------------|---|------------|-----|---|---|---|----------------------|----------------------|--------------------|
|         |                    |            |                |       |            |   |            |     |   |   |   |                      |                      | 🌣 Seçenekler       |
| üz(Akti | Ð                  | â          | Şube:Tümü      |       |            |   | Durum:Tümü |     |   | × |   | Öğrenci Ad,Soyad,Num | arasi Q              | ? Sorular          |
| iha     | ÖğranciNo          | Öğranci    | Paslangia      | Pitic | Durum      | c | D          | VE* | v | Р | а | Not                  |                      | 冠 Konular          |
| ue v    | ogrenento          | ogrenci    | Daşıalığıç     | Diuş  | Durum      | U | b          | 12. |   | D |   | Not                  |                      | Onizle             |
| be 1    | 299999999          | AYŞE AYDIN | Çarşamba 14:33 | 14:33 | Tamamland) | 4 | 1          |     | 3 |   |   | 25                   |                      | 📕 Askıya Al        |
| be 2    | 2999999998         | ASIL DEMIR | Çarşamba 14:31 | 14:32 | Tamamlandı | 4 | 2          |     | 2 |   |   | 50                   |                      |                    |
|         |                    |            |                |       |            |   |            |     |   |   |   |                      |                      | 😂 Şubeler          |
|         |                    |            |                |       |            |   |            |     |   |   |   |                      |                      | → Notları Aktar    |
|         |                    |            |                |       |            |   |            |     |   |   |   |                      |                      | ¥Ξ Havuzdan Sec    |
|         |                    |            |                |       |            |   |            |     |   |   |   |                      |                      | 🛓 Toplu İndirmeler |
|         |                    |            |                |       |            |   |            |     |   |   |   |                      |                      |                    |
|         |                    |            |                |       |            |   |            |     |   |   |   |                      |                      |                    |
| ada 1   | 0 🗢 kayıt göster   |            |                |       |            |   |            |     |   |   |   | ilk Ö                | Dnceki 1 Sonraki Son |                    |

«İşlemler» menüsünden «Oturumlar» sayfasında, yeni oluşturulan sınav için atanmış öğrencilerin oturumları görüntülenir, bu sayfada sınava katılan öğrencilerin sınav başlangıç/bitiş tarih ve saati, sınavda işaretledikleri doğru, yanlış, boş soruların sayısı gibi bilgiler bulunmaktadır. « 🚝 » simgesine tıklanarak öğrencinin sınav bilgileri ayrıntılı olarak görüntülenebilir.

| - |  |
|---|--|
| - |  |
| - |  |

| Vize Sınavı |                                          |   |    | ⁄≘ İşlemler                |
|-------------|------------------------------------------|---|----|----------------------------|
| Eğitim      | Object Oriented Programming              |   |    | 🌣 Seçenekler               |
| Cuba        |                                          |   |    | ? Sorular                  |
| Şube        | Tum şubeler                              | • |    | ž≣ Konular                 |
| Tür         | Sinav                                    | * |    | <ul> <li>Önizle</li> </ul> |
| Kategori    | Vize                                     | ۷ | 2  | 📕 Askıya Al                |
| Başlık      | Vize Sinavi                              |   |    |                            |
| Llafta      |                                          |   |    | 🐺 Şubeler                  |
| Halla       | Harta Seç                                | • |    | 💄 Öğrenciler               |
| Tarih       | Tarih aralığı geldiğinde                 | ~ | 6  | 🖵 Oturumlar                |
| Başlangıç   | 04.12.2024 14:30                         |   | ÷( | → Notları Aktar            |
| Bitiş       | 04.12.2024 15:20                         |   |    | 🚯 Raporlar                 |
| Sonlandırma | Bitiş zamanında tüm oturumları sonlandır |   |    | Æ Havuzdan Seç             |
| Açıklama    | Açıklama tanımla                         |   |    | 🛓 Toplu İndirmeler         |
| Katılım     | Tüm Öğrenciler                           | ~ |    |                            |

«İşlemler» menüsünden «Notları aktar» seçeneği seçilerek not aktarımı sayfasına geçilir.

| 🕂 Yeni S                                                   | Sınav Eşleştir                                   |                                                    |                                   |                                                        |              |                                                                             |                                                                                     |                                                |                                 | ≆⊒ İşlemler                           |  |  |  |
|------------------------------------------------------------|--------------------------------------------------|----------------------------------------------------|-----------------------------------|--------------------------------------------------------|--------------|-----------------------------------------------------------------------------|-------------------------------------------------------------------------------------|------------------------------------------------|---------------------------------|---------------------------------------|--|--|--|
| 2                                                          |                                                  |                                                    |                                   |                                                        | •            |                                                                             |                                                                                     |                                                |                                 | Seçenekler                            |  |  |  |
|                                                            | Ders Seçin                                       |                                                    |                                   |                                                        | •            |                                                                             |                                                                                     |                                                |                                 | ? Sorular                             |  |  |  |
| → Sır                                                      | Q                                                |                                                    |                                   |                                                        |              |                                                                             |                                                                                     |                                                |                                 | i Konular                             |  |  |  |
|                                                            | Ders Seçin                                       |                                                    |                                   |                                                        |              |                                                                             |                                                                                     |                                                |                                 | <ul> <li>Önizle</li> </ul>            |  |  |  |
| Dersid                                                     | Dersic Object Oriented Programming               |                                                    |                                   |                                                        |              |                                                                             |                                                                                     |                                                |                                 |                                       |  |  |  |
|                                                            |                                                  |                                                    |                                   |                                                        |              |                                                                             |                                                                                     |                                                |                                 |                                       |  |  |  |
|                                                            | Kayıt bulunamadı !                               |                                                    |                                   |                                                        |              |                                                                             |                                                                                     |                                                |                                 |                                       |  |  |  |
|                                                            |                                                  |                                                    |                                   |                                                        |              |                                                                             |                                                                                     |                                                |                                 |                                       |  |  |  |
|                                                            |                                                  |                                                    |                                   |                                                        |              |                                                                             |                                                                                     |                                                |                                 |                                       |  |  |  |
| 💄 Öğrer                                                    | nciler (Vize Sınav                               | и)                                                 |                                   |                                                        |              |                                                                             |                                                                                     | → Sor                                          | nuçları Aktar                   | → Notları Aktar                       |  |  |  |
|                                                            |                                                  |                                                    |                                   |                                                        |              |                                                                             |                                                                                     |                                                |                                 |                                       |  |  |  |
| Şube:Tü                                                    | mü                                               | Ŧ                                                  | Durum:Tümü                        | <b>*</b>                                               | Oğrenci Ad,S | oyad,Numarası                                                               | Q                                                                                   |                                                |                                 | C Raporlar                            |  |  |  |
|                                                            |                                                  |                                                    |                                   |                                                        |              |                                                                             |                                                                                     |                                                |                                 | ž⊟ Havuzdan Seç                       |  |  |  |
| Şube ↓                                                     | OğrenciNo                                        | Oğrenci                                            | Not                               | DersId                                                 | Sınavld      | Not                                                                         | Tarih                                                                               | Sonuç                                          |                                 | 🛓 Toplu İndirmeler                    |  |  |  |
| Şube 1                                                     | 2999999999                                       | AYŞE AYDIN                                         | 25                                |                                                        |              |                                                                             | -                                                                                   |                                                |                                 |                                       |  |  |  |
| Şube 2                                                     | 2999999998                                       | ASİL DEMİR                                         | 50                                |                                                        |              |                                                                             | -                                                                                   |                                                |                                 |                                       |  |  |  |
| <ul> <li>Pusula s<br/>istenen</li> <li>Dersin s</li> </ul> | istemine giriş<br>ders seçilir.<br>ayfasında bul | yapıldığında derslerin<br>unan içerikler içinden r | bulunduğu ana<br>not aktarımı yap | sayfada not aktarımı yap<br>ılmak istenen sınav seçili | ılmak<br>r.  | <ul> <li>Ekranın sağ bö<br/>seçilerek, not</li> <li>«Ders Seçin»</li> </ul> | ölümünde bulunan «İşleml<br>aktarımı sayfasına ulaşılır.<br>bölümünde açılır menüde | ler» menüsü altında b<br>not aktarımı yapılaca | oulunan «-> I<br>ık dersin ismi | Notları Aktar» seçeneği<br>İ seçilir. |  |  |  |

| Yeni Sı                                                                                                    | ınav Eşleştir                  |                                             |                         |                   |                        |                                 |     |       |                   | ⁄⊞ İşlemler        |  |  |  |
|----------------------------------------------------------------------------------------------------|--------------------------------|---------------------------------------------|-------------------------|-------------------|------------------------|---------------------------------|-----|-------|-------------------|--------------------|--|--|--|
|                                                                                                    | piect Oriented                 | Programming                                 |                         |                   |                        | 3                               |     |       | Felestic          | Seçenekler         |  |  |  |
|                                                                                                    | oject onented                  | riogramming                                 |                         |                   |                        | <ul> <li>Sinav seçin</li> </ul> |     |       |                   | ? Sorular          |  |  |  |
| -> Sınav B                                                                                                    | Eşleşmeleri (Viz               | ze Sinavi)                                  |                         |                   |                        | ٩                               |     |       |                   | i Konular          |  |  |  |
| ÖNEMLİ!! : OBS'de sınav tanımlama işlemi yapılmamışsa «Sınav Seçin»                                                                          |                                |                                             |                         |                   |                        |                                 |     |       |                   |                    |  |  |  |
| ÖNEMLİ!! : OBS'de sınav tanımlama işlemi yapılmamışsa «Sınav Seçin»<br>açılır penceresinde sınav ismi görünmeyecektir. Sınav ismi bu aşamada |                                |                                             |                         |                   |                        |                                 |     |       |                   |                    |  |  |  |
| görünn<br>Öğrenc                                                                                                    | nüyorsa, sıı<br>i İsləri Birim | nav tanımlama işl<br>i ile iletisime geçilm | leminin g<br>osi gorokm | erçekle<br>oktodi | eştirilmesi için<br>ir |                                 |     |       |                   |                    |  |  |  |
| Ogrenc                                                                                                    | ı işleri birini                | r ne netişime geçinin                       | esi gerekin             | iekteui           | Kayıt b                | ulunamadı !                     |     |       |                   | 🚢 Şubeler          |  |  |  |
|                                                                                                    |                                |                                             |                         |                   | , i i                  |                                 |     |       |                   | 💄 Öğrenciler       |  |  |  |
|                                                                                                    |                                |                                             |                         |                   |                        |                                 |     |       |                   | 🖵 Oturumlar        |  |  |  |
| 💄 Öğrend                                                                                                    | ciler (Vize Sınav              | 1)                                          |                         |                   |                        |                                 |     |       | → Sonuçları Aktar | → Notları Aktar    |  |  |  |
|                                                                                                    |                                |                                             |                         |                   |                        |                                 |     |       |                   |                    |  |  |  |
| Şube:Tür                                                                                                    | mü                             | Ŧ                                           | Durum:Tü                | mü                | Ψ                      | Öğrenci Ad,Soyad,Numaras        | Q Q |       |                   | 🚯 Raporlar         |  |  |  |
|                                                                                                    |                                |                                             |                         |                   |                        |                                 |     |       |                   | ž⊟ Havuzdan Seç    |  |  |  |
| Şube ↓                                                                                                    | ÖğrenciNo                      | Öğrenci                                     | No                      | ot                | DersId                 | Sınavld                         | Not | Tarih | Sonuç             | 🛓 Toplu İndirmeler |  |  |  |
| Şube 1                                                                                                    | 299999999                      | AYŞE AYDIN                                  | [25                     | 5                 |                        |                                 |     | -     |                   |                    |  |  |  |
| Şube 1         29999999         AYŞE AYDIN         25         -                                                                              |                                |                                             |                         |                   |                        |                                 |     |       |                   |                    |  |  |  |

🛃 🕸 🖓 🐨 🚱

Not aktarımı yapılacak ders seçildiğinde Sınav Seçin açılır penceresi aktif hale gelmektedir. Bu bölümden not aktarımı yapılmak istenen sınav ismi seçilmelidir.

| + Ye        | eni Sınav Eşl                  | leştir    |               |                  |                  |              |                   |                       |                       |                        |                 | ;≘ İşlemler                |
|-------------|--------------------------------|-----------|---------------|------------------|------------------|--------------|-------------------|-----------------------|-----------------------|------------------------|-----------------|----------------------------|
|             | 2)                             | ted Dream | 050552197216  |                  |                  |              |                   | DOVI                  |                       | 4 Eslestir             |                 | 🌣 Seçenekler               |
|             | Object Orien                   | tea Progr | amming        |                  |                  |              | VIZE SI           | navi                  |                       |                        |                 | ? Sorular                  |
|             | nav Eslesme                    | eleri (Vi | ze Sinavi)    |                  |                  |              |                   |                       |                       |                        |                 | /Ξ Konular                 |
|             | 3 . 3 . 1                      |           |               |                  |                  |              |                   |                       |                       |                        | - (             | <ul> <li>Önizle</li> </ul> |
| Dersi       | d                              | ↓         | Ders          |                  |                  |              | SinavId           | 1                     | Sinav                 |                        |                 | E Askıya Al                |
| 147         | 47 Object Oriented Programming |           |               |                  | 166 Vize Sinavi  |              |                   |                       |                       |                        |                 |                            |
|             |                                |           |               |                  |                  |              |                   | The officer           |                       | J                      | 🚢 Şubeler       |                            |
| Söğren      | nciler (Vize Sınav             | vı)       |               |                  |                  |              |                   |                       |                       | 6<br>→ Sonuçları Aktar | ז               | 💄 Öğrenciler               |
|             |                                |           |               |                  |                  |              |                   |                       |                       | <u> </u>               |                 | 🖵 Oturumlar                |
| Şube:Tü     | mü                             |           | •             | Durum:Tümü       |                  | ¥            | Öğrenci Ad,Soyad, | Numarası              | Q                     |                        | → <sup>(1</sup> | → Notları Aktar            |
| 7)<br>Şube↓ | ÖğrenciNo                      | Öğrenci   |               | Not              | Dersid           | Sina         | vid               | Not                   | Tarih                 | Sonuç                  |                 | C Raporlar                 |
| Şube 1      | 2999999999                     | AYŞE AY   | /DIN          | 25               | 147              |              | 166               | 25                    | 28 Kasım 15:13:58     | İşlem Başarılı         | 2               | Æ Havuzdan Seç             |
| Şube 2      | 2999999998                     | ASİL DE   | MİR           | 50               | 147              |              | 166               | 50                    | 28 Kasım 15:13:58     | İşlem Başarılı         | J               | 🛓 Toplu İndirmeler         |
|             |                                | ски ін    | Notlar OP     | S sistemine a    | ktorulduktor co  | nra mutlak   | kontrol odi       | Implidir Ducula a     | istomindo not aktorim |                        |                 |                            |
|             | işle                           | emi OB    | S'de sinav so | onuçlarını ilar  | i etmemektedi    | r. Öğrencile | rin notlarını     | görebilmeleri için    | i sonuçlar mutlaka OB | 5                      |                 |                            |
|             | sist                           | teminde   | e ilan edilme | elidir. OBS'de r | not ilanı konusu | ında destek  | için Öğrenci İ    | şleri Birimi ile ilet | tişime geçilmelidir.  |                        |                 |                            |

Ders ve sınav seçme işlemi tamamlandığında, «Eşleştir» seçeneği seçilir. Eşleştirme işlemi tamamlandığında «Sınav Eşleştirmeleri» bölümünde sınava ait eşleştirme görünür hale gelmektedir. Eşleştirme işlemi tamamlandığında «Sonuçları Aktar» butonuna tıklayarak not aktarma işlemi başlatılır, ilerleme tamamlandığında not aktarım başarıyla tamamlanmış olur.

Raporlar

🛃 🕸 🖓 🗘 🐇

☆ Anasayfa / BİLGİSAYAR MÜ... / Object Oriented ... / Vize Sınavı

 $\equiv$ 

| III Raporlar (Vize Sınavı) | 🔁 İndir | işlemler                   |
|----------------------------|---------|----------------------------|
|                            |         | Seçenekler                 |
| Rapor işlemler             | *       | ? Sorular                  |
| işlem Q                    |         | i Konular                  |
| Vize Sinay                 |         | <ul> <li>Önizle</li> </ul> |
| işlemler                   |         | Askıya Al                  |
| Akreditasyon Raporu        |         |                            |
| Sinav Sonuçları            |         | 🏶 Şubeler                  |
| Sınav Sonuçları (Arşiv)    |         | 💄 Öğrenciler               |
| Verilen Cevaplar           |         | 🖵 Oturumlar                |
|                            |         | → Notları Aktar            |
|                            |         |                            |
|                            |         | 🚯 Raporlar                 |
|                            |         | i Havuzdan Seç             |
|                            |         | 🛓 Toplu İndirmeler         |

«İşlemler» menüsünden «Raporlar» sayfasında, işlemler açılır penceresinden yapılan sınavla ilgili Akreditasyon Raporu, Sınav Sonuçları, Sınav Sonuçları (Arşiv), Verilen Cevaplar gibi ayrıntılı raporların bulunduğu sayfalara ulaşılabilir ve raporların indirme işlemleri gerçekleştirilebilir.

![](_page_36_Figure_0.jpeg)

İlgili dersin sayfasında, sayfanın sağ üst köşesinde bulunan kırmızı ile işaretlenmiş « +Yeni » butonuna tıklanarak açılan menüden « Ödev » seçilerek, yeni ödev oluşturulabilir. Dokümanın ilerleyen bölümlerinde ilgili konuya ayrıntılı olarak değinilmiştir.

#### 分 Anasayfa / BİLGİSAYAR MÜ... / Object Oriented ... / Yeni Ödev

| 音 Yeni Ödev           |                                           |         |        |
|-----------------------|-------------------------------------------|---------|--------|
| Eğitim                | Object Oriented Programming               |         |        |
| Şube                  | Tüm Şubeler                               |         | -      |
| Katılım               | Tüm Öğrenciler                            |         | ~      |
| Ünite                 | Ünite Seç                                 |         | -      |
| Hafta                 | Hafta Seç                                 |         | -      |
| Başlık                |                                           |         |        |
| Sira                  | 0                                         |         |        |
| Yükleme Tipi          | Yazı                                      |         | *      |
| Geçme Notu            |                                           |         |        |
| Tekrar                | Bir Kez Yükleme Yapılabilsin              |         | *      |
| Tarih                 | Hep Açık                                  |         | -      |
| Rapor                 | Raporu Gösterme                           |         | *      |
| Yayınla               | Yayınla                                   |         |        |
| ← → Paragr            | = f + F + F + F + F + F + F + F + F + F + |         |        |
| Ödevin detaylı açıkla | amasini yazin                             |         |        |
|                       |                                           |         |        |
|                       |                                           |         |        |
|                       |                                           |         |        |
|                       |                                           |         |        |
|                       |                                           |         |        |
|                       |                                           |         |        |
|                       |                                           |         |        |
|                       |                                           | × İptal | + Ekle |

| 音 Yeni Ödev           |                                                                                                    | Yeni Öd            | ev                                                                                                    |
|-----------------------|----------------------------------------------------------------------------------------------------|--------------------|----------------------------------------------------------------------------------------------------|
| Eğitim                | Object Oriented Programming                                                                                                    | – Eğitim           | Eğitim adının göründüğü bölümdür.                                                                                                    |
| Şube                  | Tüm Şubeler                                                                                                    | Şube               | «Şube» penceresi açıldığında derse ait şubeler görünmektedir, buradan ödev eklenmek istenen şube seçilebilir.                                                                                                    |
| Katılım               | Tüm Öğrenciler                                                                                                    |                    | «Katılım» menüsünden ödev tüm öğrencilere ya da atanmış öğrencilere yönelik                                                                                                    |
| Ünite                 | Ünite Seç                                                                                                    | – Katılım          | yapılabilir. Atanmış öğrencilere ödev oluşturma ayrıntılarını görüntülemek için <u>buraya</u><br>tıklayınız                                                                                                    |
| Hafta                 | Hafta Seç                                                                                                    | Ünito              |                                                                                                    |
| Başlık                |                                                                                                    | Onite              | Bir uniteye baglı olarak odev ekleniyorsa, menuden unite seçilebilir.                                                                                                    |
| Sira                  | 0                                                                                                    | Hafta              | «Hafta» sekmesinde içeriğin yükleneceği ilgili hafta seçilebilir ya da içeriğin en üstte,<br>Genel kısmında kalması istenirse «Hafta Seç» olarak bırakılmalıdır.                                                                                                    |
| Yükleme Tipi          | Yazı                                                                                                    | Başlık             | «Başlık» bölümünde ödevin adı yazmalıdır.                                                                                                    |
| Geçme Notu            |                                                                                                    | Sıra               | «Sıra» bölümünde herhangi bir değişiklik yapılmasına gerek bulunmamaktadır.                                                                                                    |
| Tekrar                | Bir Kez Yükleme Yapılabilsin                                                                                                    | - Yükleme Tipi     | «Yükleme Tipi» sekmesinde ödevin yükleneceği ilgili format seçilmelidir. Yükleme tipi yazı seçildiğinde öğrenciler ödev yüklemelerini zengin metin seçenekleri ile gerçekleştirebilirler.                                                                                                    |
| Tarih                 | Hep Açık                                                                                                    |                    | Dosya seçildiğinde öğrenciler en fazla 25 MB boyutunda dosya yükleme işlemi<br>gerçekleştirebilirler, 25 MB üzerinde yüklemeler için ödey oluşturulmak iştendiğinde                                                                                                    |
| Rapor                 | Raporu Gösterme                                                                                                    | Dosya<br>Boyutu    | destek.beykent.edu.tr adresinden değişiklik yapılması ile ilgili talep oluşturulması gerekmektedir.                                                                                                    |
| Yayınla               | Yayınla                                                                                                    |                    | «Tekrar» sekmesinde ödevin öğrenciler tarafından kaç kere yükleme yapabileceği                                                                                                    |
| ← → Paragra           | $af \qquad \checkmark \equiv \checkmark \rightleftharpoons  A^{\scriptscriptstyle \blacksquare} \checkmark  A^{\scriptscriptstyle \blacksquare} \checkmark  A^{\scriptscriptstyle \blacksquare} \checkmark  A^{\scriptscriptstyle \blacksquare} \checkmark  A^{\scriptscriptstyle \blacksquare} \checkmark  B  I  \cup  \times_2 \ \times^2 \ \Im  \mathcal{I}_{\times}$ | lekrar             | seçilmelidir.                                                                                                    |
| Ödevin detaylı açıkla | masını yazın                                                                                                    | Tarih              | «Tarih» sekmesi açıldığında «Tarih Seç» «Hemen Başlat» opsiyonları mevcuttur. Burada<br>«Tarih Aralığı Geldiğinde» olarak seçilmesi gerekmektedir.                                                                                                    |
|                       |                                                                                                    | Başlangıç<br>Bitiş | İleri tarihli sanal sınıf için tarih ve saat bilgisi girilmesi gerekir. Takvim simgesine tıklandığında<br>seçilebilmesi için karşınıza bir takvim çıkacaktır, buradan tarih ve saat seçilebilir. Bu işlem<br>manuel olarak «gg.aa.yyyy:» şeklinde gün, ay, yıl, saat, dakika şeklinde yazılabilir.<br>Buradan manuel olarak dersin planlandığı dakika aralığı yazılabilir. |
|                       |                                                                                                    | Rapor              | «Rapor » bölümünde, eğitmenin yüklenen ödevlere verdiği puanların öğrenciler<br>tarafından ne zaman görüntülenebileceği belirlenir. Bir <u>sonraki sayfada</u> detaylı<br>incelenmiştir.                                                                                                    |
|                       | × iptal + Ekle                                                                                                    | Yayınla            | Son olarak «Yayınla» yazan kutucuğa tik atılır ve « +Ekle » butonu seçilerek yeni sanal<br>sınıf yayınlanır. Dersin ana sayfasına gelindiğinde yayınlanan sanal sınıf<br>görüntülenebilir.                                                                                                    |

| Yükleme Tipi                                             | Yazı veya Dosya +Yeni Butonu                                                                                                    | •        |
|----------------------------------------------------------|----------------------------------------------------------------------------------------------------|----------|
| Dosya Boyutu                                             | 25 Yeni Ödev                                                                                                    | MB       |
| Geçme Notu                                               | Kapoi                                                                                                    |          |
| Tekrar                                                   | Bir Kez Yükleme Yapılabilsin                                                                                                    | •        |
| Tarih                                                    | Tarih aralığı geldiğinde                                                                                                    | Ŧ        |
| Başlangıç                                                | 09.12.2024 00:00                                                                                                    |          |
| Bitiş                                                    | 10.12.2024 23:59                                                                                                    | <b>#</b> |
| Rapor                                                    | Raporu Gösterme                                                                                                    |          |
| Yayınla                                                  |                                                                                                    |          |
| ← → Paragr                                               | Raporu Gösterme                                                                                                    |          |
| Projenize göre;                                          | Raporu Hemen Göster                                                                                                    |          |
| <ul> <li>Kullanıcı anal</li> <li>Ucus vönetim</li> </ul> | Raporu Alttaki Tarihte Göster                                                                                                    | <br>     |
| <ul> <li>Asansör simü<br/>yapılacaktır.</li> </ul>       | Rapor bölümünde «Raporu Alttaki Tarihte Göster» seçeneği seçildiğinde öğrencilerin ödev<br>puanlarını görüntüleyebilmeleri için tarih belirlenmelidir. Tarih ve saat manuel seçilebilir ya da<br>" " " " sembolü tıklanarak açılan takvimden tarih ve saat seçilebilir. |          |

«Rapor » bölümünde, eğitmenin yüklenen ödevlere verdiği puanların öğrenciler tarafından ne zaman görüntülenebileceği belirlenir.

- «Raporu Gösterme» seçildiğinde eğitmenin ödeve verdiği puanı, öğrenciler göremez.
- «Raporu Hemen Göster» seçildiğinde eğitmenin ödev puanını sisteme girdiği anda öğrencinin görüntüleyebilmesine olanak tanır.
- «Raporu Alttaki Tarihte Göster» seçildiğinde eğitmenin belirlediği tarihte öğrencilerin puanlarını görebilmesine olanak tanır.

| Tarih                                                                                    | Tarih aralığı geldiğinde                                                                                                    |            | +Y    | 'eni B          | uton             | U          |     |   |     |        |      |                        |          |           |         |        |                | ~            |
|------------------------------------------------------------------------------------------|----------------------------------------------------------------------------------------------------|------------|-------|-----------------|------------------|------------|-----|---|-----|--------|------|------------------------|----------|-----------|---------|--------|----------------|--------------|
| Başlangıç                                                                                | 09.12.2024 00:00                                                                                                    |            |       | Ye<br>Ödev      | ni Öde<br>Açıkla | ev<br>ması |     |   |     |        |      |                        |          |           |         |        | <b>#</b>       |              |
| Bitiş                                                                                    | 10.12.2024 23:59                                                                                                    |            | _     |                 |                  |            |     |   |     |        |      |                        |          |           |         |        | <b>ii</b>      |              |
| Rapor                                                                                    | Raporu Gösterme                                                                                                    |            |       |                 |                  |            |     |   |     |        |      |                        |          |           |         |        |                | ~            |
| Yayınla                                                                                  | Yayınla                                                                                                    |            |       |                 |                  |            |     |   |     |        |      |                        |          |           |         |        |                |              |
| ← → Paragra                                                                              | $af  \checkmark \equiv \checkmark \not \models  A^{\ddagger}  A^{\ddagger}  A^{\ddagger}  A  \blacksquare  \blacksquare  \blacksquare  \blacksquare$ | I <u>U</u> | $X_2$ | х² <del>S</del> | $T_{\star}$      | 0          | ⊞ ~ | " | • • | f(x) _ | - := | 1 <u></u><br>2 <u></u> |          | 0         | Kaynak  |        |                |              |
| Projenize göre;<br>• Kullanıcı anal<br>• Uçuş yönetim<br>• Asansör simü<br>yapılacaktır. | izi<br>n sistemi<br>ilasyonu                                                                                                    |            |       |                 |                  |            |     |   |     |        |      |                        | Karakter | ler : 134 | / 20000 | ) (84) | - POWERED B    | Y O CKEditor |
|                                                                                          |                                                                                                    |            |       |                 |                  |            |     |   |     |        |      |                        |          |           |         | ,      | <b>(</b> İptal | + Ekle       |
|                                                                                          |                                                                                                    |            |       |                 |                  |            |     |   |     |        |      |                        |          |           |         |        |                |              |

Bu bölümde ödevin içeriği yazılmalıdır, öğrenciden ödev ile beklenen konular açıkça belirtilmelidir. Ödev açıklamasında üst bölümde bulunan seçenekler medya, internet bağlantısı paylaşılabilmesine, matematiksel karakterler kullanılabilmesine ve yazı stilinin özelleştirilebilmesine olanak sağlar. Biçimlendirme editörünün ayrıntılı kullanımı hakkında bilgiye <u>buradan</u> ulaşabilirsiniz.

+Yeni Butonu

Biçimlendirme Editörü

Yeni Ödev

![](_page_41_Figure_2.jpeg)

![](_page_42_Figure_0.jpeg)

Ödev ilk yayınlandığında otomatik olarak, ödev detaylarının bulunduğu « Detaylar » sayfası açılır. Bu sayfada yayında olan ödevi askıya alınabilir ya da yayınlanabilir, öğrencilerin ödev teslimi istatistiği takip edilebilir.

| E     | = )    |                   |                         |             |           | +Yeni E      | Butonu   |                      |            | 2/        |                               |
|-------|--------|-------------------|-------------------------|-------------|-----------|--------------|----------|----------------------|------------|-----------|-------------------------------|
| යি An | asayf  | a / BİLGİSAYAR MÜ | J / Object Oriented / C | idev 1      |           | Ye           | eni Ödev |                      |            |           |                               |
| 2     | Öğı    | enciler (Ödev 1)  |                         |             |           |              | ma Yapma |                      | Şi 🗘       | şlemler - | %⊟ İşlemler                   |
|       | 207()  | ktif)             |                         | SuberTümü   |           | - Durum Tümi | )        | Öğrenci Ad Sova      | d Numarası | 0         | i Detaylar                    |
|       | 5u2(/- | kui)              |                         | gube. runnu |           | Durum        | 1        | Silveriar, rajaoja   |            |           | Seçenekler                    |
| (     | Ť      | Şube              | ÖğrenciNo               | Öğrenci     | İlk Giriş | Son Giriş    | Yükleme  | Durum                | Not        | IP        | 🛓 Öğrenciler                  |
|       | 2      | Şube 1            | 299999999               | AYŞE AYDIN  |           |              |          | 🗸 Atama Yap          |            |           | 🗣 Mesajlar                    |
|       | 9      | Şube 2            | 2999999998              | ASIL DEMIR  |           |              |          | 🗸 Atama Yap          |            |           | C Raporlar                    |
| C     |        |                   |                         |             |           |              |          |                      |            |           | ▲ Toplu Indirmeler ※= Konular |
|       |        |                   |                         |             |           |              |          |                      |            |           |                               |
|       |        |                   |                         |             |           |              |          |                      |            |           |                               |
|       |        |                   |                         |             |           |              |          |                      |            |           |                               |
| (     | Güz(A  | ktif)             | •                       | Şube:Tümü   |           | Durum:Tümü   |          | ▼ Öğrenci Ad,Soyad   | Numarası   | Q         |                               |
| ſ     | Ļ      | Şube              | ÖğrenciNo               | Öğrenci     | İlk Giriş | Son Giriş    | Yükleme  | Durum                | Not        | IP        |                               |
|       | 2      | Şube 1            | 299999999               | AYŞE AYDIN  |           |              |          | - Xamayı İptal Et    | ) 🔶        |           |                               |
|       | 9      | Şube 2            | 299999998               | ASİL DEMİR  |           |              |          | - × Atamayı İptal Et | ]          |           |                               |
|       |        |                   |                         |             |           |              |          |                      |            |           |                               |
|       |        |                   |                         |             |           |              |          |                      |            |           |                               |

Belirli öğrencilere ödev/sınav yapılmak istendiğinde, oluşturulan ödev/sınav sayfasında «İşlemler» sütununda bulunan « Öğrenciler » sayfası açılır. Öğrencilerin bulunduğu sayfada atama yapılmak istenen öğrencilerin satırında bulunan «Atama Yap» seçilebilir. Atama iptal edilmek istendiğinde «Atamayı İptal Et» seçilebilir.

|             |                     |                        |            |             | +Yeni Bu     | itonu   |                 |              | 2           |                                                                                                    |
|-------------|---------------------|------------------------|------------|-------------|--------------|---------|-----------------|--------------|-------------|----------------------------------------------------------------------------------------------------|
| යි Anasay   | rfa / BİLGİSAYAF    | MÜ / Object Oriented / | Ödev 1     | _           | Yeni         | iÖdev   |                 |              |             |                                                                                                    |
| <b>S</b> öğ | jrenciler (Ödev     | 1)                     |            |             |              | Durumu  |                 | 🗢 iş         | lemler ~    | /≘ İşlemler                                                                                                    |
|             |                     |                        |            |             |              |         | Öži Ados        |              |             | i Detaylar                                                                                                    |
| Güz(        | Aktif)              | Ĭ                      | Şube:Tümü  | Ŧ           | Durum:Tümü   |         | Ogrenci Ad,So   | yad,Numarasi | <u> </u>    | Seçenekler                                                                                                    |
| ↓           | Şube                | ÖğrenciNo              | Öğrenci    | İlk Giriş   | Son Giriş    | Yükleme | Durum           | Not          | IP          | 🔹 Şubeler                                                                                                    |
|             | Şube 1              | 299999999              | AYŞE AYDIN | Bugün 14:51 | Bugün 14:51  | T       | Teslim Edildi   |              |             | Ogrenciler                                                                                                    |
|             | Sube 2              | 2000000008             |            | Bugin 14:54 | Bugiin 14:54 |         | (Teslim Edildi) |              |             | C Raporlar                                                                                                    |
|             | quice 2             | 2                      | AGEDEMIN   | bugun Hist  | Bugun Have   |         | (reality canar) |              |             | 🛓 Toplu İndirmeler                                                                                                    |
|             |                     |                        |            |             |              |         |                 |              |             | in the second second s |
|             |                     |                        |            |             |              |         |                 |              |             |                                                                                                    |
|             |                     |                        |            |             |              |         |                 |              |             |                                                                                                    |
|             |                     |                        |            |             |              |         |                 |              |             |                                                                                                    |
|             |                     |                        |            |             |              |         |                 |              |             |                                                                                                    |
|             |                     |                        |            |             |              |         |                 |              |             |                                                                                                    |
|             |                     |                        |            |             |              |         |                 |              |             |                                                                                                    |
|             |                     |                        |            |             |              |         |                 |              |             |                                                                                                    |
| Sayfada     | 10 🗢 kayıt          | göster                 |            |             |              |         |                 | llk Önceki 1 | Sonraki Son |                                                                                                    |
| 2 kayıtta   | an 1 - 2 arasındaki | kayıtlar gösteriliyor  |            |             |              |         |                 |              |             |                                                                                                    |

Yayınlanan ödev/sınav sayfasında «İşlemler» sütununda bulunan « Öğrenciler » sayfası açılır. Öğrencilerin bulunduğu sayfada « Durum» sütununda öğrencilerin ödevi teslim edip etmediği kontrol edilebilir. «Teslim Edildi» seçeneğine tıklanarak ilgili öğrencinin ödevine ulaşılabilir ve indirilip incelenebilir.

|                                                                                             | +Yeni Butonu |            | 2,            |                    |
|---------------------------------------------------------------------------------------------|--------------|------------|---------------|--------------------|
| ☆ Anasayfa / BİLGİSAYAR MÜ / Object Oriented / Ödev 1                                       | Yeni Ödev    |            |               |                    |
| Lesajlar (Ödev 1)                                                                           | Mesajiar     |            |               | ;≘ İşlemler        |
| Mesajınızı buraya yazınız                                                                   |              |            |               | i Detaylar         |
|                                                                                             |              |            | **<br>//      | 🌣 Seçenekler       |
| AHMET YILMAZ Bugün 14:57                                                                    |              | <b>N</b>   | 👕 Sil         | subeler 😫          |
| Ayşe, ödevin silindi, tekrar yükleme yapabilirsin.                                          |              |            |               | 💄 Öğrenciler       |
| AYŞE AYDIN Bugün 14:50                                                                      |              |            | 🗑 Sil         | 😞 Mesajlar         |
| Yanlış yükleme yaptım, tekrar yükleme yapabilmem için yüklediğim ödevimi silebilir misiniz? |              |            |               | 🖶 Raporlar         |
|                                                                                             |              |            |               | 🛓 Toplu İndirmeler |
|                                                                                             |              |            |               | 细 Konular          |
|                                                                                             |              |            |               |                    |
|                                                                                             |              |            |               |                    |
|                                                                                             |              |            |               |                    |
|                                                                                             |              |            |               |                    |
|                                                                                             |              |            |               |                    |
|                                                                                             |              |            |               |                    |
|                                                                                             |              |            |               |                    |
|                                                                                             |              |            |               |                    |
| Sayfada 10 🜩 kayıt göster                                                                   |              | ilk Önceki | 1 Sonraki Son |                    |
| 2 kayıttan 1 - 2 arasındaki kayıtlar gösteriliyor                                           |              |            |               |                    |
|                                                                                             |              |            |               |                    |

Yayınlanan ödev sayfasında «İşlemler» sütununda bulunan « Mesajlar » sayfası açılır. Kırmızı ile işaretli mesaj kutucuğuna eğitmen ya da öğrenci mesajını yazabilir, bu bölümden iletişime geçebilirler. Bu bölüm ortak iletişim alanıdır, yazılan mesajların tümü ödev için atama yapılmış bütün öğrenciler ve eğitmen tarafından görülebilmektedir.

| Anasayfa / BİLGİSAYAR MÜ / Object Oriented / Öc                                               | dev 1                       | i Butonu 🍡 🛇<br>Yeni Ödev<br>u Ödev İndirme |                    |
|-----------------------------------------------------------------------------------------------|-----------------------------|---------------------------------------------|--------------------|
| Toplu Indirmeler (Odev 1)                                                                     |                             | + Başlat <sup>∠</sup> =                     | şiemler            |
|                                                                                               |                             | i                                           | Detaylar           |
| Tarih                                                                                         | ↓ Oluşturan                 | Durum                                       | Seçenekler         |
| Bugün 14:59                                                                                   | AHMET YILMAZ                | Sırada 🔶                                    | Öğrəncilər         |
|                                                                                               |                             |                                             | Mesailar           |
|                                                                                               |                             |                                             | Raporlar           |
|                                                                                               |                             |                                             | . Toplu İndirmeler |
|                                                                                               |                             |                                             | Konular            |
|                                                                                               |                             |                                             |                    |
| Iarin                                                                                         | ↓ Oluşturan                 | Durum                                       |                    |
| Bugün 14:59                                                                                   | ↓ Oluşturan<br>AHMET YILMAZ | Durum                                       |                    |
| Bugün 14:59<br>Sayfada 10 ≑ kayıt göster<br>1 kayıttan 1 - 1 arasındaki kayıtlar gösteriliyor | ↓ Oluşturan<br>AHMET YILMAZ | Ik Önceki 1 Sonraki Son                     |                    |

alınır, indirme işleminin başlatıldığı tarih, oluşturan, durum bilgisi içeren satır görünür hale gelir. İndirme işlemi başlatıldığında durum bilgisi « Sırada » olarak görünmektedir, dosyaların toplam boyutuna göre 1-2 saat içinde durum bilgisi « İndir » şeklinde değişecektir. « İndir » butonuna tıklanarak toplu indirme işlemi gerçekleştirilebilir.

![](_page_47_Figure_0.jpeg)

İlgili dersin sayfasında, sayfanın sağ üst köşesinde bulunan kırmızı ile işaretlenmiş « +Yeni » butonuna tıklanarak açılan menüden « Duyuru » seçilerek, yeni duyuru oluşturulabilir. Dokümanın ilerleyen bölümlerinde ilgili konuya ayrıntılı olarak değinilmiştir. G

| Anasayfa / E                 | BILGISAYAR MU / Object Oriented / Yeni Duyuru                                                                                           |      | + Yeni ~       | 1. Yükle |
|------------------------------|----------------------------------------------------------------------------------------------------|------|----------------|----------|
| 1 Yeni Du                    | iyuru                                                                                                    | 22   | ∃İşlemler      |          |
| Grup                         | Sube secin                                                                                                    |      | Özet           |          |
| orup                         | yune seçini                                                                                                    |      | 🌣 Seçenekler   |          |
| Gösterim                     | 🗌 Girişte Pencere Aç 🔹 Okudum Onayı İste                                                                                                |      | 🚢 Şube         |          |
| Durum                        | Aktif                                                                                                    | ,    | 🎝 Eğitmen      |          |
| Başlangıç                    | 09.12.2024 00:00                                                                                                    | •    | 🛓 Öğrenci      |          |
| Bitiş                        | gg.aa.yyyy -:                                                                                                    | •    | 🗗 Duyuru       |          |
| Konu                         | Duyuru konusunu yazın                                                                                                    |      | 🐴 İçerik       |          |
| $\leftrightarrow$ $\diamond$ | Paragraf $\vee \equiv \vee \rightleftharpoons \land AI \vee A \vee \blacksquare \vee \blacksquare \lor B I \sqcup X_2 X^2 \ominus T_* $ |      | 😫 Sanal Sınıf  |          |
|                              |                                                                                                    |      | 📝 Sınav        |          |
|                              |                                                                                                    |      | 🖹 Ödev         |          |
|                              |                                                                                                    |      |                |          |
|                              |                                                                                                    |      | /⊟ Konular     |          |
|                              |                                                                                                    | 1    | ⊟ Üniteler     |          |
|                              |                                                                                                    |      | ? Soru Havuzu  |          |
|                              |                                                                                                    | 1    | 苗 Sanal Takvim |          |
|                              |                                                                                                    |      | 述 Rapor        |          |
|                              |                                                                                                    |      | Dosyalar       |          |
|                              |                                                                                                    |      | 🥤 Geri Dönüşüm |          |
|                              | × iptal +                                                                                                    | Ekle |                |          |
|                              |                                                                                                    |      | Avarlar        |          |

Yeni bir duyuru eklemek için ilk olarak dersin sayfasında bulunan « +Yeni » yazan butona tıklanır. Açılan sekmeden « Duyuru » seçeneği seçilir. Duyuru ekleme ekranı bu şekilde gelmektedir.

#### ☆ Anasayfa / BİLGİSAYAR MÜ... / Object Oriented ... / Yeni Duyuru

| 🟦 Yeni Du      | Teni Duyuru                                                                                                    |   |  |  |  |  |
|----------------|----------------------------------------------------------------------------------------------------|---|--|--|--|--|
| Grup           | Şube 1                                                                                                    | • |  |  |  |  |
| Gösterim       | 🗹 Girişte Pencere Aç 🛛 🗹 Okudum Onayı İste                                                                                                    |   |  |  |  |  |
| Durum          | Aktif                                                                                                    |   |  |  |  |  |
| Başlangıç      | 09.12.2024 00:00                                                                                                    |   |  |  |  |  |
| Bitiş          | 09.12.2024 23:59                                                                                                    |   |  |  |  |  |
| Konu           | Ders İptali Hakkında                                                                                                    |   |  |  |  |  |
| <b>∽</b> ↔     | Paragraf $\checkmark \equiv \checkmark \equiv A^{\ddagger} \land A^{\ddagger} \land A^{\ddagger} \land A \checkmark \blacksquare \checkmark \blacksquare I \sqcup \times_2 \times^2 \ominus I_{\times} \oslash \blacksquare \blacksquare \checkmark \blacksquare \checkmark I \square \checkmark I_{2} = \Box \supseteq X_{2}$ Kaynak |   |  |  |  |  |
| Değerli öğren  | Değerli öğrencilerim,                                                                                                    |   |  |  |  |  |
| 09.12.2024 ta  | 9.12.2024 tarihinde saat 19:00'da gerçekleşecek dersimiz iptal edilmiştir. Daha sonra telafi dersi yapılacaktır.                                                                                                    |   |  |  |  |  |
| Sağlıkla kalın | ığlıkla kalın.                                                                                                    |   |  |  |  |  |
|                |                                                                                                    |   |  |  |  |  |

# <u>«Grup»</u> Duyurunun yapılacağı ilgili şube seçilmelidir.

- <u>«Gösterim» g</u>irişte pencere aç ve okudum onayı iste seçeneklerinin seçilmesi önerilmektedir.
- <u>«Durum»</u> aktif olarak işaretlenmesi gerekmektedir.
- <u>«Başlangıç/Bitiş»</u> duyurunun başlangıç ve bitiş tarih ve saat seçilmelidir. Takvim simgesine tıklandığında seçilebilmesi için bir takvim çıkmaktadır, buradan tarih ve saat seçilebilir. Bu işlem manuel olarak «gg.aa.yyyy --:--» şeklinde gün, ay, yıl, saat, dakika şeklinde de yazılabilmektedir.
- <u>«Konu»</u> duyurunun konu başlığı yazılmalıdır.
- Kırmızı ile işaretlenmiş alana duyurunun içeriği yazılmalıdır, duyurunun içeriği duyuru konusu ile direkt bağlantılı, resmi, yalın ve anlaşılır bir dilde olması gerekmektedir. Duyuru bilgisinde üst bölümde bulunan seçenekler medya, internet bağlantısı paylaşılabilmesine, matematiksel karakterler kullanılabilmesine ve yazı stilinin özelleştirilebilmesine olanak sağlamaktadır.
  - <u>«Ekle»</u> butonu ile duyuru ekleme işlemi tamamlanmalıdır.

|  | _ | _ |  |
|--|---|---|--|
|  | _ | _ |  |
|  |   | _ |  |
|  | - | _ |  |
|  |   |   |  |

| 21 | $\bigcirc$ | 空 | ক্তি | 0 |
|----|------------|---|------|---|
|    |            |   |      |   |

| Concrete diverse diverse dive                | } Anasayfa / BİLGİSAYAF      | ₹MÜ /     | Object Oriented                              |                |   |                              |                         |                        |             |              | + Yeni ~                 | 🔔 Yükle |
|----------------------------------------------------------------------------------------------------|------------------------------|-----------|----------------------------------------------|----------------|---|------------------------------|-------------------------|------------------------|-------------|--------------|--------------------------|---------|
| Git/(Attif) Sube:Tumu     Sube:Tumu Oupuru babijina göre anayn     Sube: 1 Doguu   Hedef Kitle   Outpurus   Berin 1 Dersi pital Hakkanda   Bungan 1521-Bungan 2229 Opmen   Ather YuLMAZ   Opmen Ather YuLMAZ   Berin 1521-Bungan 1521-Bungan 2229 Opmen   Ather YuLMAZ   Opmen Ather YuLMAZ   Berin 1521-Bungan 1521-Bungan 2229 Opmen   Ather YuLMAZ   Opmen Ather YuLMAZ   Opmen Opmen   Ather YuLMAZ   Opmen Opmen   Ather YuLMAZ   Opmen Opmen   Ather YuLMAZ   Opmen Opmen   Opmen   Opmen Ather YuLMAZ   Opmen   Opmen Ather YuLMAZ   Opmen   Opmen Ather YuLMAZ   Opmen   Opmen Ather YuLMAZ   Opmen   Opmen Ather YuLMAZ   Opmen   Opmen Ather YuLMAZ   Opmen   Opmen Ather YuLMAZ   Opmen   Opmen Opmen   Opmen   Opmen Opmen   Opmen   Opmen Opmen   Opmen   Opmen Opmen   Opmen   Opmen Opmen   Opmen  Opmen Opmen Opmen Opmen     Opmen Opmen Opmen     Opmen Opmen Opmen <td>Duyurular (29999</td> <td>9999999</td> <td>9999 - Object Oriented</td> <td>d Programming)</td> <td></td> <td></td> <td></td> <td></td> <td>•</td> <td>?≡ İşle</td> <td>emler</td> <td></td>                                                                                                    | Duyurular (29999             | 9999999   | 9999 - Object Oriented                       | d Programming) |   |                              |                         |                        | •           | ?≡ İşle      | emler                    |         |
| Guz (Aktif) Sades Aktif Duynular     Sube: 1 Duynu   Pers lytal i kisknda Bugin 152: Hogin 25:9 Openci ArtMET YLMAZ: Bugin 152: Hogin 25:9 Openci ArtMET YLMAZ: Bugin 152: Hogin 25:9 Openci ArtMET YLMAZ: Bugin 152: Hogin 25:9 Openci ArtMET YLMAZ: Bugin 152: Hogin 25:9 Openci ArtMET YLMAZ: Bugin 152: Hogin 25:9 Openci ArtMET YLMAZ: Bugin 152: Hogin 25:9 Openci ArtMET YLMAZ: Bugin 152: Hogin 25:9 Openci ArtMET YLMAZ: Bugin 152: Hogin 25:9 Openci ArtMET YLMAZ: Bugin 152: Hogin 25:9 Openci ArtMET YLMAZ: Bugin 152: Hogin 25:9 Openci ArtMET YLMAZ: Bugin 152: Hogin 25:9 Openci ArtMET YLMAZ: Bugin 152: Hogin 25:9 Openci ArtMET YLMAZ: Bugin 152: Hogin 25:9 Openci Distribution: Bugin 152: Hogin 25:9 Openci Distribution: Bugin 152: Hogin 25:9 Distribution: Bugin 152: Hogin 25:9 Distribution: Bugin 152: Hogin 25:9 Distribution: Bugin 152: Hogin 25:9 Distribution: Bugin 152: Hogin 25:9 Bugin 152: Hogin 25:9 Distribution: Bugin 152: Hogin 25:9 Bugin 152: Hogin 25:9 Distribution: Bugin 152: Hogin 25:9 Bugin 152: Hogin 25:9 Distribution: Bugin 152: Hogin 25:9 Bugin 152: Hogin 25:9 Bugin 152: Hogin 25:9 Bugin 152: Hogin 25:9 Bugin 152: Hogin 25:9 Bugin 152: Hogin 25:9 Bugin 152: Hogin 25:9 Bugin 152: Hogin 25:9 Bugin 25:9 Bugin 25:9 Bugin 25:9 Bugin 25:9 Bugin 25:9 Bugin 25:9 Bugin 25:9 Bugin 25:9 Bugin 25:9 Bugin 25:9 Bugin 25:9 Bugin 25:9 Bugin 25:9 Bugin 25:9 Bugin 2                                                                                                    |                              |           |                                              |                |   |                              |                         |                        |             | i Öz         | et                       |         |
| Sube       Duyun       Hedef Kitle       Olugtuma         See 1       Ders [ptal Hakknda<br>Bugon 1521-Bugon 2259       Ders [ptal Hakknda<br>Bugon 1521-Bugon 2259       Ders [ptal Hakknda<br>Bugon 1521-Bugon 2559       Ders [ptal Hakknda<br>Bugon 1521-Bugon                                                                                                    | Güz(Aktif)                   |           | Ψ                                            | Şube:Tümü      | ٣ | Duyuru başlığına göre arayın | ٩ (                     | Sadece Aktif Duyurular |             | ¢ s          | eçen <mark>ek</mark> ler |         |
| Sube Duryu Hedef Kitle Olagtuma   Sube 1 Ders Iptall Hakkunda Burgin 15:21-Burgin 22:59 Some   AHMET YILMAZ   Burgin 15:21-Burgin 22:59    AFMET YILMAZ   Burgin 15:21-Burgin 22:59    AFMET YILMAZ   Burgin 15:21-Burgin 22:59    AFMET YILMAZ   Burgin 15:21-Burgin 22:59    AFMET YILMAZ   Burgin 15:21-Burgin 22:59   AFMET YILMAZ   Burgin 15:21-Burgin 22:59   Bit Afmet YiLMAZ   Burgin 15:21-Burgin 22:59   Bit Afmet YILMAZ Burgin 15:21-Burgin 22:59    Bit Afmet YILMAZ Bit Afmet YILMAZ  <                                                                                                    |                              |           |                                              |                |   |                              |                         |                        |             | 120 5        | ube                      |         |
| See 1       Ders lptal Hakunda<br>Bugin 1521-Bugin 23.59       Bigenci       AHMET YILMAZ<br>Bugin 1521       Imagen 1521       Imagen 1521<                                                                                                    | Şube                         | Ţ         | Duyuru                                       |                |   | Hedef Kitle                  | Oluşturma               | 1                      |             | <b>2</b> / E | ğitmen                   |         |
| syntad       10 ± kayıt göster         1 kayıta gösteriliyor                                                                                                    | Şube 1                       |           | Ders İptali Hakkında<br>Bugün 15:21-Bugün 23 | 3:59           | Q | Öğrenci                      | AHMET YI<br>Bugun 15:21 | LMAZ                   |             | 🔒 ö          | ğrenci                   |         |
| Sayfad 10 * kayt göster<br>1 kayttan 1 - 1 arasındaki kayttar gösteriliyor                                                                                                    |                              |           |                                              |                |   |                              |                         |                        |             | <b>1</b>     | uyuru                    |         |
| Sayfada 10 \$ kayt göster<br>1 kayttan 1 - 1 arasındaki kaytlar gösterillyor                                                                                                    |                              |           |                                              |                |   |                              |                         |                        |             | iç<br>Als s  | erik<br>Sanal Sınıf      |         |
| Sayfada 10 \$ kayıt göster<br>1 kayıttan 1 - 1 arasındaki kayıtlar gösterillyor                                                                                                    |                              |           |                                              |                |   |                              |                         |                        |             | <b>1 S</b>   | inav                     |         |
| Sayfada 10 ÷ kayıt göster<br>1 kayıttan 1 - 1 arasındaki kayıtlar gösteriliyor                                                                                                    |                              |           |                                              |                |   |                              |                         |                        |             | a ö          | dev                      |         |
| Sayfad 10 € kayrt göster 1 kayrttan 1 - 1 arasındaki kayrtlar gösteriliyor E Konular E Konular E Oniteler Soru Havuzu E Oniteler E Oniteler <pe oniteler<="" p=""></pe>                                                                                                    |                              |           |                                              |                |   |                              |                         |                        |             |              |                          |         |
| Sayfada 10 ÷ kayıt göster<br>1 kayıttan 1 - 1 arasındaki kayıtlar gösteriliyor<br>Sayfada 10 ÷ kayıt göster<br>Sonraki Sonraki Sonra |                              |           |                                              |                |   |                              |                         |                        |             | £⊟ κ         | onular                   |         |
| Sayfada 10 ÷ kayıt göster<br>1 kayıttan 1 - 1 arasındaki kayıtlar gösteriliyor<br>1 comba di kayıtlar gösteriliyor                                                                                                    |                              |           |                                              |                |   |                              |                         |                        |             | 1≣ 0         | niteler                  |         |
| Sayfada 10 \$ kayıt göster<br>1 kayıttan 1 - 1 arasındaki kayıtlar gösteriliyor<br>1 comba di kayıtlar gösteriliyor                                                                                                    |                              |           |                                              |                |   |                              |                         |                        |             | ? So         | oru Havuzu               |         |
| Sayfada 10 🛊 kayıt göster<br>1 kayıttan 1 - 1 arasındaki kayıtlar gösteriliyor<br>1 Geri Dönüşüm                                                                                                    |                              |           |                                              |                |   |                              |                         |                        |             | 苗 S          | anal Takvim              |         |
| 1 kayıttan 1 - 1 arasındaki kayıtlar gösteriliyor                                                                                                    | Sayfada 10 🜩 kayıt           | göster    |                                              |                |   |                              |                         | ilk Önceki 1           | Sonraki Son | Lid R        | apor                     |         |
| Trayittan 1 - Farasındaki kayıtlar gösterinyör                                                                                                    | 1 koutton 1 - 1 crossidabi   | koutlor - | östəriliyor                                  |                |   |                              |                         |                        |             | De De        | osyalar                  |         |
|                                                                                                    | r kayıttanı i - T arasındaki | naymar g  | osterniyor                                   |                |   |                              |                         |                        |             | G            | eri Dönüşüm              |         |

İlgili dersin sayfasında «İşlemler» sütununda bulunan «Duyuru» seçildiğinde duyurular sayfasına erişilmektedir. Bu sayfadan duyurunun bütün ayrıntıları görüntülenebilmektedir.

İşlemler Sütunu

 $\equiv$ 

ជ

# 🚽 🖗 🖓 🐨 🚱

| Anasayfa / BİLGİSAYAR MÜ / Object Oriented        |                     |                     | 🕂 Yeni 🗸 Yükle |
|---------------------------------------------------|---------------------|---------------------|----------------|
| 2999999999999999999 - Object Oriented Programming |                     |                     | işlemler ≋     |
| Şube:Tümü 👻 Hafta:Tümü 👻 Aktivite a               | adına göre arayın Q |                     | i Özet         |
|                                                   |                     |                     | Seçenekler     |
| Genel                                             | Durum               | İlerleme Şube       | 🚢 Şube         |
| Sınıf ve Nesne Kavramları                         |                     | <ul><li>✓</li></ul> | 🍰 Eğitmen      |
| 🔀 Vize Sınavı                                     |                     |                     | L Öğrenci      |
| 🔁 Ödev 1                                          | 2 yeni              | 100%)               | 📢 Duyuru       |
|                                                   |                     |                     | içerik         |
| 1. Hafta                                          |                     |                     | anal Sınıf     |
| 🚢 1. Hafta Dersi                                  | Yapılmadı           | <ul><li>✓</li></ul> | 🖸 Sınav        |
|                                                   |                     |                     | 💼 Ödev         |
|                                                   |                     |                     |                |
|                                                   |                     |                     | /⊟ Konular     |
|                                                   |                     |                     | I≣ Üniteler    |
|                                                   |                     |                     | ? Soru Havuzu  |
|                                                   |                     |                     | 苗 Sanal Takvim |
|                                                   |                     |                     | 네 Rapor        |
|                                                   |                     |                     | Dosyalar       |
|                                                   |                     |                     | 👕 Geri Dönüşüm |
|                                                   |                     |                     |                |

İşlemler sütunu dersin sayfasında sağ tarafta bulunmaktadır. Eğitime ait materyal ve işlemleri ayrıntılı ve toplu görüntüleme, işlem yapma imkanı tanımaktadır.

# İŞLEMLER

| Özet        | Derse ait aktif dönemde yüklenmiş materyallerin tamamının görüntülenebildiği sayfadır.                                                  |
|-------------|----------------------------------------------------------------------------------------------------|
| Seçenekler  | Derse ait bilgilerin ve bazı özelleştirme seçeneklerinin bulunduğu sayfadır.                                                            |
| Şube        | Tüm şubelerin bilgilerinin görüntülendiği sayfadır. Dönem, şube bilgileri filtrelenerek özelleştirilmiş görüntüleme sağlanabilmektedir. |
| Eğitmen     | Eğitmenlerinin görüntülendiği sayfadır Dönem, şube ve eğitmen bilgileri filtrelenerek özelleştirilmiş görüntüleme sağlanabilmektedir.   |
| Öğrenci     | Öğrencilerinin görüntülendiği sayfadır. Dönem, şube ve öğrenci bilgileri filtrelenerek özelleştirilmiş görüntüleme sağlanabilmektedir.  |
| Duyuru      | Duyuruların tamamının görüntülenebildiği sayfadır.                                                                                      |
| İçerik      | Yüklenen tüm içeriklerin görüntülenebildiği sayfadır.                                                                                   |
| Sanal Sinif | Yüklenen tüm sanal sınıfların görüntülenebildiği sayfadır.                                                                              |
| Sınav       | Aktif dönemde pusula sistemine yapılan online sınavların tümünün görüntülendiği sayfadır.                                               |
| Ödev        | Yüklenen tüm ödevlerin görüntülendiği sayfadır.                                                                                         |

«İşlemler» sütunu, derse ait özellik gruplarına göre ayrılarak, tüm İşlemlerin toplu gösterimini sağlayan kısa yolların bulunduğu sütundur.

# İŞLEMLER

| Konular         | Eğitmen tarafından eklenen tüm ders konularının görüntülendiği sayfadır. Eğitmen bu sayfadan «+Ekle» butonuyla yeni konu ekleyebilmektedir.                                                                          |
|-----------------|----------------------------------------------------------------------------------------------------|
| Üniteler        | Ežitmen terefinden eklenen ünitelerin tümünün görüntülendiži seyfedır. Ežitmen bu seyfeden « Ekle» butenuyle veni ünite ekleyebilmektedir                                                                            |
| Uniterer        | egitmen taranndan eklenen unitelerin tumunun görüntülendiği sayladır. Egitmen bu sayladan «+Ekle» bütönüyla yem ünite ekleyebilmektedir.                                                                             |
| Soru<br>Havuzu  | Aktif dönemde pusula sistemine yapılan online sınavlar için soru havuzuna yüklenen soruların tümü bu sayfada görüntülenir. Soru havuzuna soru ekleme konusunda ayrıntılı bilgi için <u>buradan</u> bilgi alınabilir. |
| Sanal<br>Takvim | Sanal takvim bu sayfada görüntülenmektedir.                                                                                                    |
| Rapor           | Eğitmenin tüm dönemlerde gerçekleştirdiği tüm eğitimlerin işlemlerini görüntülemelerine olanak sağlayan sayfadır.                                                                                                    |
| Dosyalar        | Derse yüklenen tüm dosyaların görüntülendiği sayfadır.                                                                                                    |
| Geri<br>Dönüşüm | Derse yüklenip daha sonra silinen tüm materyaller bu sayfada görüntülenir.                                                                                                    |

«İşlemler» sütunu, derse ait özellik gruplarına göre ayrılarak, tüm İşlemlerin toplu gösterimini sağlayan kısa yolların bulunduğu sütundur. .

| ? Soru H  | lavuzu (Object Oriented Pr     | ogramming) 🔛 Liste 🗸                                                         | Işlemler Sütunu                                                      | 🕂 Yeni 🗸 📴 Excel × 💷 🤟 🚝 İşlemler               |
|-----------|--------------------------------|------------------------------------------------------------------------------|----------------------------------------------------------------------|-------------------------------------------------|
| Seviye:Ti | ümü 🔹                          | Konu:Tümü                                                                    | No, soro meni ya ua tanimiana menime göre arayın                     | Aktif Soruları Excel şablonu indir et eçenekler |
| No ↓      | Soru                           |                                                                              |                                                                      | Excel lie toplu soru yükle                      |
| E         | Hangisi nesnedir?              |                                                                              |                                                                      | «+Yeni» butonu ile                              |
| 1         | Hepsi                          |                                                                              |                                                                      | yeni çoktan seçmeli 📢 Duyuru                    |
|           |                                |                                                                              |                                                                      | yüklenebilmektedir.                             |
|           | Sınıf içerisinde bulunan       | bir alanın değerini değiştirmek için kullanılan ifade aşağıdakilerden hangis | idir?                                                                | 🏜 Sanal Sinif                                   |
| 2         | This                           |                                                                              | AHMET YILMAZ) Y: 2                                                   | 💽 Sinav                                         |
|           |                                |                                                                              |                                                                      | Ödev                                            |
|           | Swich-Case yapısı içeris       | sinde kullanılan "break" komutu ne işe yarar?                                |                                                                      | 🚝 Konular                                       |
| з         | Switch blok yapısından çıkılma | ısını sağlar                                                                 | )<br>I≣ Üniteler                                                     |                                                 |
|           |                                |                                                                              |                                                                      | ? Soru Havuzu                                   |
| 4         | Operand nedir?                 |                                                                              |                                                                      | 🛱 Sanal Takvim                                  |
|           |                                |                                                                              | AHMET YILMAZ                                                         | Dosvalar                                        |
|           | Operand pedir2                 |                                                                              |                                                                      | 👕 Geri Dönüşüm                                  |
| 5         | O                              |                                                                              |                                                                      |                                                 |
| _         |                                |                                                                              | (AHMET YILMAZ) (100%) (D: 2                                          | ¢ Ayarlar                                       |
| Excel ~   | ∎×≘iş                          | Excel ile toplu soru yükleme ve indirme işlemi b                             | u kısımdan yapılmaktadır.                                            |                                                 |
| 🖺 Boş Ex  | ccel şablonu indir             | Soruları ekleyebileceğiniz excel şablonu indirilek                           | ilmektedir. Farklı bir excel şablonu kabul edilmemektedir. Ayrıntılı | olarak <u>buradan</u> inceleyebilirsiniz.       |
| Sorula    | m Excel olarak indir           | Havuzda bulunan sorular excel olarak indirilebilr                            | nektedir.                                                            |                                                 |
| Excel i   | ile toplu soru yükle           | Excel şablonu ile eklenen sorular bu bölümden t                              | oplu olarak yüklenmektedir.                                          |                                                 |

İşlemler Sütunu

Soru Havuzu

Soru Ekleme-Excel Sablonu

![](_page_55_Figure_3.jpeg)

Toplu soru ekleme şablonunda, doldurulması gereken alanlar kurallara uyarak doldurulmalıdır, daha sonra oluşturulan excel belgesi dokümanın bir önceki sayfasında belirtilen « Di Excel ile toplu soru yükle » alanından toplu soru yükleme işlemi yapılmaktadır. İşlemler Sütunu Rapor

☆ Anasayfa / BİLGİSAYAR MÜ... / Object Oriented ...

«Rapor» bölümünde açılır menüden Eşleşen Dersler, Geçmiş, Aktif Gruplar, Tüm Gruplar, Sanal Sınıf Canlı Katılım seçeneklerinden aktif dönemde bulunan dersin raporları görüntülenebilir ve indirilebilir. 🔹 🖓 🗘 😪

∦≣ İşlemler

🗴 İndir

+ Yeni ~

🏦 Yükle

| (      |            |                    |            |          |          |      |      |      |      |      |      |      |      | i Özet |       |       |       |       |                |
|--------|------------|--------------------|------------|----------|----------|------|------|------|------|------|------|------|------|--------|-------|-------|-------|-------|----------------|
| Rapor  | Sanal Sını | ıf Katılım - Canlı |            |          |          |      |      |      |      |      |      |      |      |        |       |       |       | Ţ     | 🂠 Seçenekler   |
| Öărenc | i J↑       | Ad                 | _ <b>↑</b> | Sovad ↓↑ | İptal ↓↑ | 1 ↓↑ | 2 ↓↑ | 3 ↓↑ | 4 ↓↑ | 6 ↓↑ | 7 ↓↑ | 8 ↓↑ | 9 ↓↑ | 10 ↓↑  | 11 ↓↑ | 12 ↓↑ | 13 ↓↑ | 14 ↓↑ | 🏜 Şube         |
| - 5    | • •        |                    |            | ,        |          |      |      |      |      |      |      |      |      |        |       |       |       |       | 🏖 Eğitmen      |
| 29999  | 9999       | AYŞE               |            | AYDIN    | -        | 2    | 1    | 1    | 1    | 1    |      |      |      |        | 1     | 1     | 2     | 3     | 💄 Öğrenci      |
| 29999  | 9999       | ASIL               |            | DEMİR    | -        |      |      | 5    |      |      |      |      |      |        |       |       |       |       | 📢 Duyuru       |
|        |            |                    |            |          |          |      |      |      |      |      |      |      |      |        |       |       |       |       |                |
|        |            |                    |            |          |          |      |      |      |      |      |      |      |      |        |       |       |       |       | 🛍 İçerik       |
|        |            |                    |            |          |          |      |      |      |      |      |      |      |      |        |       |       |       |       | 🚢 Sanal Sınıf  |
|        |            |                    |            |          |          |      |      |      |      |      |      |      |      |        |       |       |       |       | 🕼 Sınav        |
|        |            |                    |            |          |          |      |      |      |      |      |      |      |      |        |       |       |       |       | 🚘 Ödev         |
|        |            |                    |            |          |          |      |      |      |      |      |      |      |      |        |       |       |       |       |                |
|        |            |                    |            |          |          |      |      |      |      |      |      |      |      |        |       |       |       |       | ≇ Konular      |
|        |            |                    |            |          |          |      |      |      |      |      |      |      |      |        |       |       |       |       | I≣ Üniteler    |
|        |            |                    |            |          |          |      |      |      |      |      |      |      |      |        |       |       |       |       | ? Soru Havuzu  |
|        |            |                    |            |          |          |      |      |      |      |      |      |      |      |        |       |       |       |       | 🛱 Sanal Takvim |
|        |            |                    |            |          |          |      |      |      |      |      |      |      |      |        |       |       |       |       | 년 Rapor        |
|        |            |                    |            |          |          |      |      |      |      |      |      |      |      |        |       |       |       |       | Dosyalar       |
|        |            |                    |            |          |          |      |      |      |      |      |      |      |      |        |       |       |       |       | 👕 Geri Dönüşüm |

İşlemler sütununda bulunan «Rapor» bölümünde eğitmenin aktif dönemde bulunan dersinde gerçekleştirdiği işlemleri görüntülemelerine olanak sağlayan sayfadır.

| 없 Anasayfa / | Eğitimler |
|--------------|-----------|
|--------------|-----------|

# Eğitim ve Yönetim Sütunu

| Eğitimler                                     |  |       |                  |        |                  |    |                                                                                                    |        |         |   |       |           |          |   |   |  |  |
|-----------------------------------------------|--|-------|------------------|--------|------------------|----|----------------------------------------------------------------------------------------------------|--------|---------|---|-------|-----------|----------|---|---|--|--|
| Fakülte:Tümü                                  |  | ¥     | Eğitim Türü:Tümü | *      | Eğitim Modu:Tümü | •  | Ders kodu veya adına göre                                                                                       | arayın | ٩       | * | Sadec | e Aktif E | ğitimler |   |   |  |  |
| Fakülte ↓                                     |  | Birim |                  | Kod    | 🛛 Eğitim         |    |                                                                                                    | Şube   | Öğrenci | 6 | -     | ľ         |          | 喆 | Ŧ |  |  |
| Mühendislik - Mimarlık Fakültesi BİLGİSAYAR M |  |       |                  | 000000 |                  | 10 | and a characteristic state of the state of the state of the state of the state of the state of the state of the | 0      |         |   |       |           |          |   |   |  |  |

![](_page_57_Figure_3.jpeg)

Eğitimler

📝 Sınavlar

音 Ödevler

içerikler

🞥 Sanal Sınıflar

AHMET YILMA Eğitmen

💄 Kullanıcılar

🛗 Sanal Takvim

🔟 Raporlar

🧊 Geri Dönüşüm

Sayfada 10 🜲 kayıt göster

ilk Önceki 1 Sonraki Son

1 kayıttan 1 - 1 arasındaki kayıtlar gösteriliyor

Eğitim ve Yönetim sütunu sabit şekilde sayfanın sol tarafında bulunmaktadır. Eğitimlere ait materyal ve işlemleri ayrıntılı ve toplu görüntüleme, işlem yapma imkanı tanımaktadır.

| EĞİTİM         |                                                                                                    | YÖNETİM      |                                                                                                    |
|----------------|----------------------------------------------------------------------------------------------------|--------------|----------------------------------------------------------------------------------------------------|
| Eğitimler      | Eğitmenin aktif dönemde ders planında bulunan bütün derslerin görüntülendiği sayfadır.                     | Kullanıcılar | Eğitmenin aktif dönemde verdiği derslerde bulunan öğrencilerin tamamını görüntüleyebildiği sayfadır.                                                                              |
| Sanal Sınıflar | Eğitmenin aktif dönemde gerçekleştirdiği sanal sınıfların tamamının görüntülendiği sayfadır.               | Sanal Takvim | Eğitmenin aktif dönemde ders planında bulunan bütün dersler için ileri tarihli planladığı eylemleri görüntüleyebildiği sayfadır.                                                  |
| Sınavlar       | Eğitmenin aktif dönemde Pusula sistemi üzerinden yapılmış<br>sınavların tamamının görüntülendiği sayfadır. | Raporlar     | Eğitmenin aktif dönem ve geçmiş dönemlere ait tüm ders<br>materyallerini görüntüleyebildiği ve işlem yapabildiği sayfadır.<br>Sonraki sayfada ayrıntılı olarak bilgi verilmiştir. |
| Ödevler        | Eğitmenin aktif dönemde Pusula sistemi üzerinden yapılmış<br>ödevlerin tamamının görüntülendiği sayfadır.  | Geri Dönüşüm | Eğitmenin aktif dönemde yüklediği ve daha sonra sildiği bütün materyaller bu sayfada görüntülenebilir ve tekrar yüklenebilir.                                                     |
| İçerikler      | Eğitmenin aktif dönemde eklediği içeriklerin tamamının görüntülendiği sayfadır.                            |              |                                                                                                    |
| Duyurular      | Eğitmenin aktif dönemde eklediği duyuruların tamamının görüntülendiği sayfadır.                            |              |                                                                                                    |

Eğitim ve Yönetim sütunları, eğitimlere ait özellik gruplarına göre ayrılarak, tüm İşlemlerin toplu gösterimini ve işlem yapmayı sağlayan kısa yolların bulunduğu sütundur.

![](_page_59_Figure_0.jpeg)

Eğitim sütununda bulunan «Raporlar» bölümünde eğitmenin geçmiş dönemlerde gerçekleştirdiği tüm eğitimlerin işlemlerini ayrıntılı görüntülemelerine olanak sağlayan sayfadır.

| istanbul Beykent<br>Üniversitesi                                                                             |                       |                                |                                                                   |                                                                                                    | Yönetim Sütunu 🏖 🕤                                      |                                                       |                                                   |                                               |                                          |                                           |                                      |                                           |                                        |                                           |                                            |                                             | 2 4 \$ 6 |            |         |  |
|----------------------------------------------------------------------------------------------------|-----------------------|--------------------------------|-------------------------------------------------------------------|----------------------------------------------------------------------------------------------------|---------------------------------------------------------|-------------------------------------------------------|---------------------------------------------------|-----------------------------------------------|------------------------------------------|-------------------------------------------|--------------------------------------|-------------------------------------------|----------------------------------------|-------------------------------------------|--------------------------------------------|---------------------------------------------|----------|------------|---------|--|
| AHMET YILMAZ<br>Eğitmen                                                                                      | 없 Anasayfa / Raporlar |                                |                                                                   |                                                                                                    | Raporlar<br>Sanal Sınıf Canlı<br>Katılım Raporu         |                                                       |                                                   |                                               |                                          |                                           |                                      |                                           |                                        |                                           |                                            |                                             |          |            |         |  |
|                                                                                                    | 2 Geçmiş Eğitimlerir  | n                              |                                                                   |                                                                                                    |                                                         |                                                       |                                                   | 🛃 Geç                                         | miş Eğitimle                             | rim                                       |                                      |                                           |                                        |                                           |                                            |                                             |          |            |         |  |
| EĞİTİM                                                                                                    | Takvim                | Yıl                            | Dönem                                                             | Fakülte                                                                                            |                                                         | Birim                                                 |                                                   |                                               | Eğitim                                   |                                           |                                      |                                           |                                        |                                           | Şube                                       |                                             |          |            |         |  |
| 📴 Egitimler                                                                                                  | Diş Hekimliği         | 2023                           | Güz                                                               | Diş Hekimliği Fakültesi                                                                            |                                                         | DİŞ HEKİMI                                            | LİĞİ (TR)                                         |                                               | 72407220                                 | 7251510 -                                 | Object (                             | )riented P                                | rogrammi                               | ng<br>Canlı Katılım                       | Şube                                       | 1                                           | •        | Canlı      | Katılım |  |
| <ul> <li>Sınavlar</li> <li>Ödevler</li> </ul>                                                                | Diş Hekimliği         | 2023                           | Bahar                                                             | Diş Hekimliği Fakültesi                                                                            |                                                         | DİŞ HEKİMI                                            | LİĞİ (TR)                                         |                                               | 72407220                                 | 7251510 -                                 | Ağız Diş v                           | ve Çene Ce                                | errahisi I                             | Canlı Katılım                             | Şube                                       | 1                                           | •        | 3<br>Canlı | Katılım |  |
| <ul> <li>Duyurular</li> <li>YÖNETİM</li> <li>Kullanıcılar</li> <li>Sanal Takvim</li> <li>Raporlar</li> </ul> |                       | ÖN<br>tes<br>eği<br>sat<br>but | EMLİ!! : F<br>lim edilm<br>tmenin iz<br>ırında bul<br>tonu ile ra | Pusula sistemi üze<br>ek üzere «Sanal<br>elemesi gereken<br>lunan şube bölür<br>aporun indirme işl | rinden o<br>Sınıf Ca<br>yol adır<br>nünde y<br>emi tarr | online o<br>nlı Katı<br>n adım<br>yer alaı<br>namlanı | olarak (<br>IIm Ra<br>belirt<br>n Canlı<br>maktac | gerçek<br>iporu»<br>ilmişti<br>Katılı<br>dır. | leştirile<br>alınm<br>r. Sıras<br>m, Car | en ders<br>ası ger<br>sıyla R<br>hlı Katı | slerde<br>ækmel<br>aporla<br>Ilım Sa | her dö<br>xtedir.<br>r, Geçı<br>ıyıları s | nem so<br>Bu rap<br>miş Eğ<br>seçilero | onunda<br>ooru ind<br>itimleri<br>ek, son | Arşiv B<br>lirebilm<br>m, ilgili<br>olarak | irimi'ne<br>ek için,<br>i dersin<br>«İndir» |          |            |         |  |
| 🧧 Geri Dönüşüm                                                                                               | 없 Anasayfa / Rap      | oorlar / Ra<br>ter             | apor Göster                                                       |                                                                                                    |                                                         |                                                       |                                                   |                                               |                                          |                                           |                                      |                                           |                                        |                                           |                                            |                                             |          | 5          | İndir   |  |
|                                                                                                    | Rapor 7240            | 722072515                      | 10 Object O                                                       | riented Programming                                                                                | Şube 1                                                  | - Sanal S                                             | ınıf Canlı                                        | Katılım S                                     | Sayıları                                 |                                           |                                      |                                           |                                        |                                           |                                            |                                             |          |            | ~       |  |
|                                                                                                    | Öğrenci ↓↑            | Ad                             | $\downarrow\uparrow$                                              | Soyad ↓↑                                                                                           | İptal $\downarrow\uparrow$                              | 1 ↓↑                                                  | 2 ↓↑                                              | 3 ↓↑                                          | 4 ↓↑                                     | 6 ↓↑                                      | 7 ↓↑                                 | 8 🕂                                       | 9 ↓↑                                   | 10 \\                                     | 11 ↓↑                                      | 12 ↓↑                                       | 13 ↓↑    | 14 ↓↑      | 15 ↓↑   |  |
|                                                                                                    | 299999999             | AYŞE                           |                                                                   | AYDIN                                                                                              | 17                                                      | 2                                                     | 1                                                 | 1                                             | 1                                        | 1                                         |                                      |                                           |                                        |                                           | 1                                          | 1                                           | 2        | 3          |         |  |
|                                                                                                    | 2999999998            | ASİL                           |                                                                   | DEMİR                                                                                              | ā                                                       |                                                       |                                                   | 5                                             |                                          |                                           |                                      |                                           |                                        |                                           |                                            |                                             |          |            |         |  |

**Biçimlendirme Editörü** 

![](_page_61_Figure_1.jpeg)